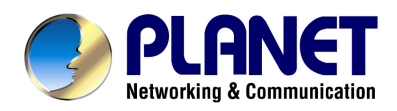

# 802.11n Enterprise PoE Access Point

# WNAP-3000PE

# **User's Manual**

## Copyright

Copyright© 2009 by PLANET Technology Corp. All rights reserved. No part of this publication may be reproduced, transmitted, transcribed, stored in a retrieval system, or translated into any language or computer language, in any form or by any means, electronic, mechanical, magnetic, optical, chemical, manual or otherwise, without the prior written permission of PLANET.

PLANET makes no representations or warranties, either expressed or implied, with respect to the contents hereof and specifically disclaims any warranties, merchantability or fitness for any particular purpose. Any software described in this manual is sold or licensed "as is". Should the programs prove defective following their purchase, the buyer (and not this company, its distributor, or its dealer) assumes the entire cost of all necessary servicing, repair, and any incidental or consequential damages resulting from any defect in the software. Further, this company reserves the right to revise this publication and to make changes from time to time in the contents hereof without obligation to notify any person of such revision or changes..

All brand and product names mentioned in this manual are trademarks and/or registered trademarks of their respective holders.

#### Federal Communication Commission Interference Statement

This equipment has been tested and found to comply with the limits for a Class B digital device, pursuant to Part 15 of FCC Rules. These limits are designed to provide reasonable protection against harmful interference in a residential installation. This equipment generates, uses, and can radiate radio frequency energy and, if not installed and used in accordance with the instructions, may cause harmful interference to radio communications. However, there is no guarantee that interference will not occur in a particular installation. If this equipment does cause harmful interference to radio or television reception, which can be determined by turning the equipment off and on, the user is encouraged to try to correct the interference by one or more of the following measures:

- 1. Reorient or relocate the receiving antenna.
- 2. Increase the separation between the equipment and receiver.
- 3. Connect the equipment into an outlet on a circuit different from that to which the receiver is connected.
- 4. Consult the dealer or an experienced radio technician for help.

#### FCC Caution:

To assure continued compliance.(example-use only shielded interface cables when connecting to computer or peripheral devices). Any changes or modifications not expressly approved by the party responsible for compliance could void the user's authority to operate the equipment.

This device complies with Part 15 of the FCC Rules. Operation is subject to the Following two conditions: (1) This device may not cause harmful interference, and (2) this Device must accept any interference received, including interference that may cause undesired operation.

# Federal Communication Commission (FCC) Radiation Exposure Statement

This equipment complies with FCC radiation exposure set forth for an uncontrolled environment. In order to avoid the possibility of exceeding the FCC radio frequency exposure limits, human proximity to the antenna shall not be less than 20 cm(8 inches) during normal operation.

#### **R&TTE Compliance Statement**

This equipment complies with all the requirements of DIRECTIVE 1999/5/CE OF THE EUROPEAN PARLIAMENT AND THE COUNCIL OF 9 March 1999 on radio equipment and telecommunication terminal Equipment and the mutual recognition of their conformity (R&TTE)

The R&TTE Directive repeals and replaces in the directive 98/13/EEC (Telecommunications Terminal Equipment and Satellite Earth Station Equipment) As of April 8,2000.

### Safety

This equipment is designed with the utmost care for the safety of those who install and use it. However, special attention must be paid to the dangers of electric shock and static electricity when working with electrical equipment. All guidelines of this and of the computer manufacture must therefore be allowed at all times to ensure the safe use of the equipment.

#### Revision

User's Manual for PLANET 802.11n Enterprise PoE Access Point

Model: WNAP-3000PE

Rev: 1.1 (June, 2009)

Part No. EM-WNAP3000PE

# TABLE OF CONTENTS

| CHAPTER 1 INTRODUCTION                         | 1      |
|------------------------------------------------|--------|
| 1.1 Package Contents                           | 1      |
| 1.2 Physical Details                           | 1      |
| 1.3 Feature                                    | 3      |
| 1.4 Specification                              | 3      |
| CHAPTER 2 INSTALLATION                         | 5      |
| 2.1 General installation                       | 5      |
| 2.2 Using PoE (Power over Ethernet)            | 5      |
| CHAPTER 3 WEB LOGIN                            | 6      |
| Setun Procedure                                | 0<br>6 |
|                                                | 0      |
| CHAPIER 4 51A105                               | ð      |
| CHAPTER 5 SYSTEM                               | .13    |
| 5.1 Basic Settings                             | .13    |
| 5.2 Advanced Settings                          | .15    |
| CHAPTER 6 WIRELESS                             | .17    |
| 6.1 Basic Settings                             | .17    |
| 6.2 Virtual AP Settings                        | .19    |
| Security Settings                              | .20    |
| Security Settings - None                       | . 22   |
| Security Settings - WEP                        | . 22   |
| Security Settings - WPA-PSK                    | . 24   |
| Security Settings - WPA2-PSK                   | . 25   |
| Security Settings - WPA-PSK and WPA2-PSK       | . 26   |
| Security Settings - WPA with Radius            | .27    |
| Security Settings - WPA2 with Radius           | . 28   |
| Security Settings - WPA and WPA2 with Radius   | . 29   |
| Security Settings - 802.1x.                    | . 30   |
| 6.3 Radius Server Settings                     | .31    |
| 6.4 Access Control                             | .32    |
| 6.5 Advanced Setting                           | .35    |
| 6.6 Wi-Fi Protected Setup                      | .37    |
| CHAPTER 7 MANAGEMENT                           | .38    |
| 7.1 Basic Settings                             | . 38   |
| 7.2 Auto Config/Update                         | . 39   |
| 7.3 Config File                                | .41    |
| 7.4 SNMP                                       | .43    |
| 7.5 Log Settings                               | .45    |
| 7.6 Upgrade Firmware                           | .47    |
| CHAPTER 8 PC AND SERVER CONFIGURATION          | .48    |
| 8.1 Overview                                   | .48    |
| 8.2 Using WEP                                  | .48    |
| 8.3 Using WPA-PSK                              | . 48   |
| 8.4 Using WPA-802.1x                           | . 49   |
| 8.5 802.1x Server Setup (Windows 2000 Server)  | . 49   |
| Windows 2000 Domain Controller Setup           | . 50   |
| Services Installation                          | . 50   |
| DHCP server configuration                      | . 51   |
| Certificate Authority Setup                    | . 53   |
| Internet Authentication Service (Radius) Setup | . 56   |
| Grant Remote Access for Users                  | . 58   |

| 8.6 802.1x Client Setup on Windows XP     |    |
|-------------------------------------------|----|
| Client Certificate Setup                  |    |
| 802.1x Authentication Setup               |    |
| 8.7 Using 802.1x Mode (without WPA)       |    |
| APPENDIX A TROUBLESHOOTING                |    |
| APPENDIX B WINDOWS TCP/IP                 |    |
| Overview                                  |    |
| Checking TCP/IP Settings - Windows 9x/ME: |    |
| Checking TCP/IP Settings - Windows NT4.0  |    |
| Checking TCP/IP Settings - Windows 2000   |    |
| Checking TCP/IP Settings - Windows XP     |    |
| Checking TCP/IP Settings - Windows Vista  | 74 |
| APPENDIX C ABOUT WIRELESS LANS            |    |
| Overview                                  |    |
| Wireless LAN Terminology                  |    |
| Modes                                     |    |
| SSID/ESSID                                |    |
| Channels                                  | 77 |
| WEP                                       | 77 |
| WPA-PSK                                   |    |
| WPA2-PSK                                  | 77 |
| WPA-Enterprise                            |    |
| 802.1x                                    |    |
| APPENDIX D COMMAND LINE INTERFACE         |    |
| Overview                                  |    |
| Using the CLI - Telnet                    |    |
| Command Reference                         |    |

# Chapter 1 Introduction

PLANET WNAP-3000PE is an advanced management class, high encryption standard but costeffectively Enterprise PoE access point. Built-in IEEE802.11n 3 Tx (Transmit chains) / 3 Rx (Receive chains) MIMO technology, the data rate could be up t to 300Mbps, as well as complaint with IEEE 802.11b/g device. Full of enterprise advanced network management features, as well as with high data rate for suitable wide bandwidth, high standard security for wireless LAN network management wherever in warehouse, campus or business environment.

## **1.1 Package Contents**

Make sure that you have the following items:

- WNAP-3000PE x 1
- 2dBi Dipole Antenna x 3
- Power Adapter x 1
- Quick Installation Guide x 2
- CD-ROM x 1

**Note:** If any of the above items are missing, contact your supplier as soon as possible.

# **1.2 Physical Details**

#### Front panel

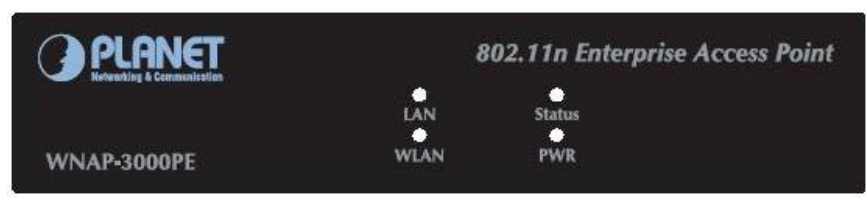

#### LED definition

- Power **On** Normal operation.
  - Off No power
- WLAN On Idle

Off - Wireless connection is not available.

**Flashing** - Data is being transmitted or received via the Wireless access point. Data includes "network traffic" as well as user data.

Status **On** - Error condition. **Off** - Normal operation.

Blinking - During start up, and when the Firmware is being upgraded.

LAN **On** - The LAN port is active.

Off - No active connection on the LAN port.

**Flashing** - Data is being transmitted or received via the corresponding LAN port.

#### Back Panel

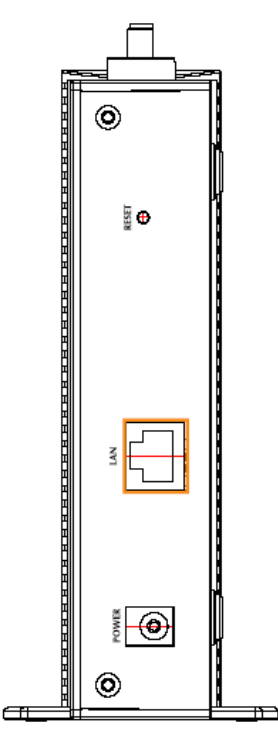

**Reset Button** This button has two (2) functions:

- **Reboot** When pressed and released, the Wireless Access Point will reboot (restart).
- Reset to Factory Defaults This button can also be used to clear ALL data and restore ALL settings to the factory default values.

To Clear All Data and restore the factory default values:

- 1. Hold the Reset Button until the Status (Red) LED blinks TWICE, usually more than 5 seconds.
- Release the Reset Button. The factory default configuration has now been restored, and the Access Point is ready for use.

# LAN Use a standard LAN cable (RJ45 connectors) to connect this port to a 10/100/1000BaseT hub/switch on your LAN.

**Power** Connect the supplied power adapter (12V@1A) here.

# 1.3 Feature

- IEEE802.11n draft 2.0 compliant with IEEE802.11b/g
- Supports PoE port (IEEE802.3af compliant)
- Strong network security with WEP, WPA(PSK), 802.1X authentication
- With 3 detachable RP-SMA connectors for external antenna expanding connection distance
- High data transfer rate up to 300Mbps
- Five operation modes selectable: AP / AP Client / Wireless Bridge / Multiple Bridge / Repeater
- Adjustable output power level
- Supports Multiple SSIDs, Multiple SSID isolation, 802.1Q VLAN, RADIUS MAC authentication, Rogue AP detection, Access Control
- Provide Windows-base utility, Web, and CLI (Command Line Interface) Configuration
- SNMP v1, v2, v3 supported

# **1.4 Specification**

| Standard     | IEEE 802.11b/g, IEEE 802.11n draft 2.0                    |  |  |  |  |
|--------------|-----------------------------------------------------------|--|--|--|--|
| Modulation   | OFDM/ CCK/ DQPSK / DBPSK                                  |  |  |  |  |
| Dent         | 10/100/1000Base-T (RJ-45) PoE port, IEEE802.3af compliant |  |  |  |  |
| Pon          | Auto-negotiation, Auto-MDI                                |  |  |  |  |
| Antenna      | Detachable 3dBi Dipole Antenna * 3                        |  |  |  |  |
|              | For FCC:                                                  |  |  |  |  |
|              | 11b - 16 dBm@1TX,                                         |  |  |  |  |
|              | 19 dBm@2TX,                                               |  |  |  |  |
|              | 20.5dbm@3TX;                                              |  |  |  |  |
|              | 11g - 13 dBm@1TX,                                         |  |  |  |  |
|              | 16 dBm@2TX,                                               |  |  |  |  |
|              | 17.5dbm@3TX;                                              |  |  |  |  |
|              | 11n - 19 dBm@1TX@MCS0~4/8~12,                             |  |  |  |  |
| Output Power | 17 dBm@1TX@MCS 5/13,                                      |  |  |  |  |
|              | 13 dBm@1TX@MCS6/14,                                       |  |  |  |  |
|              | 11 dBm@1TX@MCS7/15,                                       |  |  |  |  |
|              | 22 dBm@2TX@MCS0~4/8~12,                                   |  |  |  |  |
|              | 20 dBm@2TX@MCS 5/13,                                      |  |  |  |  |
|              | 16 dBm@2TX@MCS6/14,                                       |  |  |  |  |
|              | 14 dBm@2TX@MCS7/15,                                       |  |  |  |  |
|              | 23.5 dBm@3TX@MCS0~4/8~12,                                 |  |  |  |  |
|              | 21.5 dBm@3TX@MCS 5/13,                                    |  |  |  |  |

|                                                 | 17.5 dBm@3TX@MCS6/14,                                              |  |  |
|-------------------------------------------------|--------------------------------------------------------------------|--|--|
|                                                 | 15.5 dBm@3TX@MCS7/15                                               |  |  |
|                                                 | For ETSI:                                                          |  |  |
|                                                 | 11b/g/n - 13 dBm@1TX,                                              |  |  |
|                                                 | 16 dBm@2TX,                                                        |  |  |
|                                                 | <br>17.5dbm@3TX                                                    |  |  |
|                                                 | 11.b: 11Mbps@ - 88dBm                                              |  |  |
| Sensitivity                                     | 11.g: 54Mbps@ - 73dBm                                              |  |  |
|                                                 | 11.n: 300Mbps@ -69dBm                                              |  |  |
| Operating Mode                                  | AP, AP Client, Wireless Bridge, Multiple Bridge, Repeater          |  |  |
| Security • WEP, WPA, and WPA-PSK authentication |                                                                    |  |  |
|                                                 | 802.1x support                                                     |  |  |
|                                                 | • EAP-MD5, EAP-TLS, EAP-TTLS, PEAP                                 |  |  |
|                                                 | RADIUS based MAC authentication                                    |  |  |
|                                                 | • Block inter-wireless station communication (wireless separation) |  |  |
|                                                 | Block SSID broadcast                                               |  |  |
| Management                                      | Web based configuration                                            |  |  |
| genera                                          | RADIUS Accounting                                                  |  |  |
|                                                 | RADIUS-On feature                                                  |  |  |
|                                                 | RADIUS Accounting update                                           |  |  |
|                                                 | Telnet/CLI                                                         |  |  |
|                                                 | Syslog/internal Log                                                |  |  |
|                                                 | Access Control list file support                                   |  |  |
|                                                 | Configuration file Backup/Restore                                  |  |  |
|                                                 | Statistics support                                                 |  |  |
|                                                 | • LLTD                                                             |  |  |

# Chapter 2 Installation

## 2.1 General installation

- Locate an optimum location for the WNAP-3000PE. The best place for your WNAP-3000PE is usually at the center of your wireless network, with line of sight to all of your mobile stations.
- 2. Assemble the antennas to WNAP-3000PE. Try to place them to a position that can best cover your wireless network. The antenna's position will enhance the receiving sensitivity.
- **3. Connect RJ-45 cable to WNAP-3000PE.** Connect the "LAN" port of WNAP-3000PE to your LAN switch/hub or a single PC.
- **4. Plug in power adapter and connect to power source.** After power on, WNAP-3000PE will start to operate.
- 5. Check the LEDs:
  - The Status LED should flash, then turn OFF.
  - •The Power, Ethernet and WLAN LEDs should be ON. For more information, please refer to LED deification.

**NOTE:** ONLY use the power adapter supplied with the WNAP-3000PE. Otherwise, the product may be damaged.

# 2.2 Using PoE (Power over Ethernet)

- 1. Do not connect the supplied power adapter to the WNAP-3000PE.
- **2.** Connect one end of a standard (category 5) LAN cable to the Ethernet port on the WNAP-3000PE.
- **3.** Connect the other end of the LAN cable to the powered Ethernet port on a suitable PoE Adapter or switch. (IEEE 802.3af compliant)
- 4. Connect the unpowered Ethernet port on the PoE adapter to your Hub or switch.
- 5. Connect the power supply to the PoE adapter and power up.
- 6. Check the LEDs on the WNAP-3000PE to see it is drawing power via the Ethernet connection.

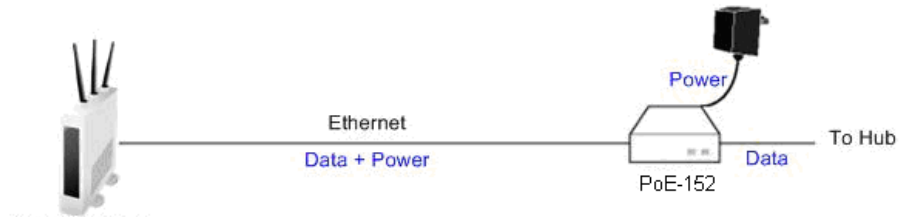

# Chapter 3 Web Login

Your Browser must support JavaScript. The configuration program has been tested on the following browsers:

- Netscape V4.08 or later
- Internet Explorer V4 or later

#### **Setup Procedure**

Before proceeding, please install the WNAP-3000PE in your LAN, as described previously.

- 3. Use a PC which is already connected to your LAN, and start the Web browser.
- In the Address box, enter the IP address of the WNAP-3000PE you want to configure.

Default IP address http://192.168.0.228

5. You should then see a login prompt, which will ask for a *User Name* and *Password*.

Enter User Name, and Password.

User Name: admin

Password: password

6. You will then see the *Status* screen, which displays the current settings and status. No data input is possible on this screen.

| Access Point       Access Point Name       Planet         MAC Address       00:30:4F:11:22:33         Country/Domain       United States         Hardware Version       Rev.00         Firmware Version       Version 1.0 Release 00         TCP/IP       IP Address       192:168.0.228         Subnet Mask       255:255:256.0         Gateway       192:168.0.1         DHCP Client       Disabled         DHCP Server       Disabled         Ethernet       Ethernet Status         Connected       Wireless         Wireless       Mode         Virtual AP Status       Statistics | IS     | System | Wireless | Management                                                                                                    |  |
|----------------------------------------------------------------------------------------------------|--------|--------|----------|----------------------------------------------------------------------------------------------------|--|
| Status     Access Point     Access Point Name     Planet       MAC Address     00:30:4F:11:22:33       Country/Domain     United States       Hardware Version     Rev.00       Firmware Version     Version 1.0 Release 00       TCP/IP     IP Address     192.168.0.228       Subnet Mask     255.255.256.0       Gateway     192.168.0.1       DHCP Client     Disabled       DHCP Server     Disabled       Wireless     Connected       Wireless Mode     Mixed(11n/11b/11g)       AP Mode     Access Point       Virtual AP Status     Statistics                                 | atus   |        | Status   |                                                                                                    |  |
| TCP/IP     IP Address     192.168.0.228       Subnet Mask     255.255.0       Gateway     192.168.0.1       DHCP Client     Disabled       DHCP Server     Disabled       Ethernet     Ethernet Status       Connected       Wireless     Channel/Frequency       AP Mode     Access Point       Virtual AP Status     Statistics                                                                                                    | Status |        | Acces    | ss Point Access Point Name Planet<br>MAC Address 00:30:4F:11:22:33<br>Country/Domain United States<br>Hardware Version Rev.00<br>Firmware Version Version 1.0 Release 00                               |  |
| Ethernet     Ethernet Status     Connected       Wireless     Channel/Frequency     6       Wireless Mode     Mixed(11n/11b/11g)       AP Mode     Access Point       Virtual AP Status     Statistics                                                                                                    |        |        |          | TCP/IP     IP Address     192.168.0.228       Subnet Mask     255.255.05       Gateway     192.168.0.1       DHCP Client     Disabled       DHCP Server     Disabled                                   |  |
| Wireless     Channel/Frequency     6       Wireless     Mode     Mixed(11n/11b/11g)       AP Mode     Access Point       Virtual AP Status     Statistics                                                                                                    |        |        | E        | Ethernet Status Connected                                                                                                    |  |
|                                                                                                    |        |        | V        | Mireless         Channel/Frequency         6           Wireless         Mode         Mixed(11n/11b/11g)           AP         Mode         Access Point           Virtual         AP         Statistics |  |

#### If you can't connect:

It is likely that your PC's IP address is incompatible with the WNAP-3000PE's IP address. This can happen if your LAN does not have a DHCP Server.

The default IP address of the Wireless Access Point is 192.168.0.228, with a Network Mask of 255.255.255.0.

If your PC's IP address is not compatible with this, you must change your PC's IP address to an unused value in the range 192.168.0.1 ~ 192.168.0.254, with a Network Mask of 255.255.255.0.

# Chapter 4 Status

This page show the relative information of WNAP-3000PE.Please see the below tables shown.

|        | ANET<br>3 & Communication | 802.11n E    | nterprise Pol                                                                              | Access Point                                                                     |        |
|--------|---------------------------|--------------|--------------------------------------------------------------------------------------------|----------------------------------------------------------------------------------|--------|
| Status | System                    | Wireless Ma  | inagement                                                                                  |                                                                                  | Logout |
| Status |                           | Status       |                                                                                            |                                                                                  |        |
| Status |                           | Access Point | Access Point Name<br>MAC Address<br>Country/Domain<br>Hardware Version<br>Firmware Version | Planet<br>00:30:4F:11:22:33<br>United States<br>Rev.00<br>Version 1.0 Release 00 |        |
|        |                           | ТСР/ІР       | IP Address<br>Subnet Mask<br>Gateway<br>DHCP Client<br>DHCP Server                         | 192 168 0 228<br>255 255 255 0<br>192 168 0 1<br>Disabled<br>Disabled            |        |
|        |                           | Ethernet     | Ethernet Status                                                                            | Connected                                                                        |        |
|        |                           | Wireless     | Channel/Frequency<br>Wireless Mode<br>AP Mode<br>Virtual                                   | 6<br>Mixed(11n/11b/11g)<br>Access Point<br>AP Status Statistics                  |        |
| Apply  | y                         | -            |                                                                                            | Log Stations Help                                                                |        |
|        |                           |              |                                                                                            |                                                                                  |        |

### Data - Status Screen

| Access Point      |                                                                                                    |
|-------------------|----------------------------------------------------------------------------------------------------|
| Access Point Name | The current name will be displayed.                                                                                         |
| MAC Address       | The MAC (physical) address of the WNAP-3000PE.                                                                              |
| Country/Domain    | The region or domain, as selected on the System screen.                                                                     |
| Hardware Version  | The version of the hardware currently used.                                                                                 |
| Firmware Version  | The version of the firmware currently installed.                                                                            |
| TCP/IP            |                                                                                                    |
| IP Address        | The IP Address of the WNAP-3000PE.                                                                                          |
| Subnet Mask       | The Network Mask (Subnet Mask) for the IP Address above.                                                                    |
| Gateway           | Enter the Gateway for the LAN segment to which the WNAP-3000PE is attached (the same value as the PCs on that LAN segment). |
| DHCP Client       | This indicates whether the current IP address was obtained from a DHCP Server on your network.                              |
|                   | It will display "Enabled" or "Disabled".                                                                                    |

| DHCP Server       | "Enabled" or "Disabled" is displayed for the DHCP server status.                                                                                      |  |  |
|-------------------|----------------------------------------------------------------------------------------------------|--|--|
| Ethernet          |                                                                                                    |  |  |
| Ethernet Status   | The current Ethernet status is displayed.                                                                                                    |  |  |
| Wireless          |                                                                                                    |  |  |
| Channel/Frequency | The Channel currently in use is displayed.                                                                                                    |  |  |
| Wireless Mode     | The current mode (e.g. 802.11g) is displayed.                                                                                                    |  |  |
| AP Mode           | The current Access Point mode is displayed.                                                                                                    |  |  |
| Bridge Mode       | The current Bridge mode is displayed.                                                                                                    |  |  |
| Security Profiles |                                                                                                    |  |  |
| Name              | This displays the current name of each security profile.                                                                                              |  |  |
| SSID              | This displays the SSID associated with the profile.                                                                                                   |  |  |
| Status            | This indicates whether or not the profile is enabled.                                                                                                 |  |  |
| Buttons           |                                                                                                    |  |  |
| Virtual AP Status | Click this to open a sub-window displaying Virtual AP<br>Status about the information of Name, SSID, Broadcast<br>SSID, Security, Status and Clients. |  |  |
| Statistics        | Click this to open a sub-window where you can view Statis-<br>tics on data transmitted or received by the WNAP-3000PE.                                |  |  |
| Log               | Click this to open a sub-window where you can view the activity log.                                                                                  |  |  |
| Stations          | Click this to open a sub-window where you can view the list of all current Wireless Stations using the WNAP-3000PE.                                   |  |  |

### **Virtual AP Status**

This screen is displayed when the Virtual AP Status button on the Status screen is clicked.

# Virtual AP Status

| Name       | BSSID             | SSID       | Broadcast<br>SSID | Security | Status  | Clients |
|------------|-------------------|------------|-------------------|----------|---------|---------|
| VAP-Name-0 | 00-30-4f-11-22-33 | wireless-0 | Enable            | None     | Enable  | 0       |
| VAP-Name-1 | N/A               | wireless-1 | Enable            | None     | Disable | 0       |
| VAP-Name-2 | N/A               | wireless-2 | Enable            | None     | Disable | 0       |
| VAP-Name-3 | N/A               | wireless-3 | Enable            | None     | Disable | 0       |
| VAP-Name-4 | N/A               | wireless-4 | Enable            | None     | Disable | 0       |
| VAP-Name-5 | N/A               | wireless-5 | Enable            | None     | Disable | 0       |
| VAP-Name-6 | N/A               | wireless-6 | Enable            | None     | Disable | 0       |
| VAP-Name-7 | N/A               | wireless-7 | Enable            | None     | Disable | 0       |
|            |                   |            |                   |          |         |         |

Refresh Close

For each profile, the following data is displayed:

| Name           | The name you gave to this profile; if you didn't change the name, the default name is used.                                                             |
|----------------|----------------------------------------------------------------------------------------------------|
| BSSIS          | The MAC address of the VAP.                                                                                                    |
| SSID           | The SSID assigned to this profile.                                                                                                    |
| Broadcast SSID | Indicates whether or not the SSID is broadcast.                                                                                                    |
| Security       | The security method used by this VAP.                                                                                                    |
| Status         | Indicates whether or not this profile is enabled.                                                                                                    |
| Clients        | The number of wireless stations currently using accessing this WNAP-3000PE using this profile.<br>If the profile is disabled, this will always be zero. |

## **Statistics Screen**

Control

This screen is displayed when the Statistics button on the Status screen is clicked. It shows details of the traffic flowing through the WNAP-3000PE.

|                        | S                | tatistic    | S       |          |               |
|------------------------|------------------|-------------|---------|----------|---------------|
| Jp Time:               |                  | (           | ):33:10 |          |               |
| /AP0<br>Authentication | Deauthenticatior | Association | Disass  | ociation | Reassociation |
| 0                      | 0                | 0           | 0       |          | 0             |
|                        | F                | leceived    |         | Transm   | itted         |
| Data                   |                  | 0           |         | 0        |               |
| Management             |                  | 0           |         | 0        |               |
| Control                |                  | 0           |         | 0        |               |
| /AP1<br>Authentication | Deauthenticatior | Association | Disass  | ociation | Reassociation |
| 0                      | 0                | 0 0         |         |          | 0             |
|                        | F                | leceived    |         | Transm   | itted         |
| Data                   | 0                | 0           |         | 0        |               |
| Management             |                  | 0           |         | 0        |               |

0

0

#### **Data - Statistics Screen**

| System Up Time    |                                                                                                    |
|-------------------|----------------------------------------------------------------------------------------------------|
| Up Time           | This indicates the time period which the system has been running since the last restart or reboot.                                                                                                    |
| 2.4GHz Wireless   |                                                                                                    |
| Authentication    | The number of "Authentication" packets received. Authenti-<br>cation is the process of identification between the AP and the<br>client.                                                                            |
| Deauthentication  | The number of "Deauthentication" packets received. Deau-<br>thentication is the process of ending an existing<br>authentication relationship.                                                                      |
| Association       | The number of "Association" packets received. Association creates a connection between the AP and the client. Usually, clients associate with only one AP at any time.                                             |
| Disassociation    | The number of "Disassociation" packets received. Disasso-<br>ciation breaks the existing connection between the AP and<br>the client.                                                                              |
| Reassociation     | The number of "Reassociation" packets received. Reassocia-<br>tion is the service that enables an established association<br>(between AP and client) to be transferred from one AP to<br>another (or the same) AP. |
| Wireless          |                                                                                                    |
| Data              | Number of valid Data packets transmitted to or received from Wireless Stations, at driver level.                                                                                                    |
| Multicast Packets | Number of Broadcast packets transmitted to or received from Wireless Stations, using Multicast transmission.                                                                                                    |
| Management        | Number of Management packets transmitted to or received from Wireless Stations.                                                                                                    |
| Control           | Number of Control packets transmitted to or received from Wireless Stations.                                                                                                    |

### **Activity Log**

This screen is displayed when the Log button on the Status screen is clicked.

#### Activity Log

Current time: 2008-01-01 00:53:41

Jan 1 00:10:00 Syslogd start up

Refresh Save to File Clear Log Close

#### Data - Activity Log

| Data         |                                                                  |
|--------------|------------------------------------------------------------------|
| Current Time | The system date and time is displayed.                           |
| Log          | The Log shows details of the connections to the WNAP-<br>3000PE. |

| Buttons      |                                                                                                |
|--------------|------------------------------------------------------------------------------------------------|
| Refresh      | Update the data on screen.                                                                     |
| Save to file | Save the log to a file on your pc.                                                             |
| Clear Log    | This will delete all data currently in the Log. This will make it easier to read new messages. |

### **Station List**

This screen is displayed when the *Stations* button on the *Status* screen is clicked.

| Station List          |  |
|-----------------------|--|
| MAC Address Mode SSID |  |
| Refresh Close         |  |

## Data - Station List Screen

| Station List   |                                                                                                    |
|----------------|----------------------------------------------------------------------------------------------------|
| MAC Address    | The MAC (physical) address of each Wireless Station is displayed.                                                                                     |
| Mode           | The mode of each Wireless Station.                                                                                                    |
| SSID           | This displays the SSID used the Wireless station. Because the WNAP-3000PE supports multiple SSIDs, different PCs could connect using different SSIDs. |
| Refresh Button | Update the data on screen.                                                                                                    |

# Chapter 5 System

# 5.1 Basic Settings

Click Basic Settings on the System menu to view a screen like the following.

| System Bas | sic Settings                                              |                            |                          |            |     |
|------------|-----------------------------------------------------------|----------------------------|--------------------------|------------|-----|
|            | Access Point Name:                                        | [                          | PL123588                 |            |     |
|            | Description:                                              | [                          |                          |            |     |
|            | Country/Domain:                                           | [                          | United Stat              | es 🔽       |     |
| TCP/IP     | <ul> <li>DHCP Client</li> <li>Fixed IP Address</li> </ul> |                            |                          |            |     |
|            | IP address                                                | 192                        | . 168                    | . 0        | 228 |
|            | Subnet Mask                                               | 255                        | . 255                    | 255        | 0   |
|            | Gateway                                                   | 192                        | . 168                    | . 0        | 1   |
|            | DNS                                                       | 0                          | . 0                      | 0          | 0   |
|            | DHCP Server:                                              | Start IP<br>End IP A       | Address: [<br>Address: [ |            | 254 |
|            | Wins Server Name/IP A                                     | ddress:                    |                          |            |     |
| TimeZone   | (GMT-08:00) Pacific Time                                  | e (US <mark>&amp;</mark> C | anada); Tiju             | iana       | ~   |
|            | Adjust for Daylight Sa                                    | aving Time                 |                          |            |     |
|            | NTP Server Name/IP Add                                    | ress:                      |                          |            |     |
|            | Current Time:                                             |                            | 2008-01-0                | 1 00:09:07 |     |
|            |                                                           | Save                       | Cancel                   | Help       |     |

Figure 1: System Basic Settings Screen

#### Data - System Basic Settings Screen

| Identification       |                                              |
|----------------------|----------------------------------------------|
| Access Point<br>Name | Enter a suitable name for this Access Point. |

| Description                    | If desired, you can enter a description for the Access Point.                                                                                                    |  |  |
|--------------------------------|----------------------------------------------------------------------------------------------------|--|--|
| Country Domain                 | The country or domain which is matching your current loca-<br>tion.                                                                                                    |  |  |
| MAC Address                    | The MAC address is displayed.                                                                                                    |  |  |
| IP Settings                    |                                                                                                    |  |  |
| DHCP Client                    | Select this option if you have a DHCP Server on your LAN,<br>and you wish the Access Point to obtain an IP address auto-<br>matically.                                                                                           |  |  |
| Fixed IP Address               | If selected, the following data must be entered.                                                                                                    |  |  |
|                                | • <b>IP Address</b> - The IP Address of this device. Enter an unused IP address from the address range on your LAN.                                                                                                    |  |  |
|                                | • <b>Subnet Mask</b> - The Network Mask associated with the IP Address above. Enter the value used by other devices on your LAN.                                                                                                 |  |  |
|                                | • <b>Gateway</b> - The IP Address of your Gateway or Router.<br>Enter the value used by other devices on your LAN.                                                                                                    |  |  |
|                                | • <b>DNS</b> - Enter the DNS (Domain Name Server) used by PCs on your LAN.                                                                                                    |  |  |
| DHCP Server                    | • If Enabled, the Access Point will allocate IP Addresses to PCs (DHCP clients) on your LAN when they start up. The default (and recommended) value is Enabled.                                                                  |  |  |
|                                | • The <b>Start IP Address</b> and <b>Finish IP Address</b> fields set<br>the values used by the DHCP server when allocating IP<br>Addresses to DHCP clients. This range also determines<br>the number of DHCP clients supported. |  |  |
| Wins Server<br>Name/IP Address | Enter the server name or IP address of the Wins Server.                                                                                                    |  |  |
| TimeZone                       |                                                                                                    |  |  |
| TimeZone                       | Choose the Time Zone for your location from the drop-down<br>list. If your location is currently using Daylight Saving, enable<br>the Adjust for<br>Daylight Saving Time checkbox.                                               |  |  |
|                                | You must UNCHECK this checkbox when Daylight Saving Time finishes.                                                                                                    |  |  |
| NTP Server<br>Name/IP Address  | Enter the server name or IP address of the NTP.                                                                                                    |  |  |

# 5.2 Advanced Settings

Click Advanced Settings on the System menu to view a screen like the following.

| Native Vlan:<br>AP Management Vlan:                                                                                 | 1                                                                                                    |                                                                                                    |
|----------------------------------------------------------------------------------------------------|----------------------------------------------------------------------------------------------------|----------------------------------------------------------------------------------------------------|
| VAP Name                                                                                                    | VLAN ID                                                                                                    | Priority                                                                                                    |
| VAP-Name-0                                                                                                    | 1                                                                                                    | 0 🗸                                                                                                    |
| VAP-Name-1                                                                                                    | 1                                                                                                    | 0 ~                                                                                                    |
| VAP-Name-2                                                                                                    | 1                                                                                                    | 0 ~                                                                                                    |
| VAP-Name-3                                                                                                    | 1                                                                                                    | 0 ~                                                                                                    |
| VAP-Name-4                                                                                                    | 1                                                                                                    | 0 ~                                                                                                    |
| VAP-Name-5                                                                                                    | 1                                                                                                    | 0 ~                                                                                                    |
| VAP-Name-6                                                                                                    | 1                                                                                                    | 0 ~                                                                                                    |
| VAP-Name-7                                                                                                    | 1                                                                                                    | 0 🗸                                                                                                    |
| <ul> <li>Network Integrality</li> <li>Enable Bonjour</li> <li>Enable Link Layer</li> <li>Enable Spanning</li> </ul> | y Check<br>Topology Discov<br>Tree Protocol (802                                                                                                    | ery (LLTD)<br>2.1d)                                                                                                    |
|                                                                                                    | AP Management Vlan:         VAP Name         VAP-Name-0         VAP-Name-1         VAP-Name-2         VAP-Name-3         VAP-Name-4         VAP-Name-5         VAP-Name-6         VAP-Name-7         Network Integrality         Image: Enable Bonjour         Image: Enable Spanning | AP Management VIan:       1         VAP Name       VLAN ID         VAP-Name-0       1         VAP-Name-1       1         VAP-Name-2       1         VAP-Name-3       1         VAP-Name-4       1         VAP-Name-5       1         VAP-Name-6       1         VAP-Name-7       1         Network Integrality Check       Imable Bonjour         Enable Link Layer Topology Discover       1         Enable Spanning Tree Protocol (802)       1 |

#### Data - System Advanced Settings Screen

| VLAN                    |                                                                                        |
|-------------------------|----------------------------------------------------------------------------------------|
| Enable 802.1Q<br>VLAN   | This option is only useful if the hubs/switches on your LAN support the VLAN standard. |
| Native VLAN             | Enter the desired value for the Native VLAN. Default value is 1.                       |
| AP Manage-<br>ment VLAN | Define the VLAN ID used for management.                                                |

| VLAN List                                  | Define the unique ID value (1 - 4094) for each VAP.                                                                                                    |  |  |
|--------------------------------------------|----------------------------------------------------------------------------------------------------|--|--|
| Network Integrality Check                  |                                                                                                    |  |  |
| Enable Net-<br>work Integrality<br>Check   | If enabled, the AP will disable the wireless connection if the wired connect of AP is invalid.                                                                                                    |  |  |
| LLTD                                       |                                                                                                    |  |  |
| Enable Link<br>Layer Topology<br>Discovery | Enable this if you want to use Link Layer Topology Discovery protocol (LLTD) feature.                                                                                                    |  |  |
| STP                                        |                                                                                                    |  |  |
| Enable Span-<br>ning tree<br>Protocol      | Enable this if you want to use this feature.                                                                                                    |  |  |
| 802.1x Supplicar                           | nt                                                                                                    |  |  |
| Enable 802.1x<br>Supplicant                | Enable this if your network requires this AP to use 802.X authen-<br>tication in order to operate.                                                                                                    |  |  |
| Authentication                             | <ul> <li>Authentication via MAC Address<br/>Select this if you want to Use MAC Address for Authentica-<br/>tion.</li> <li>Authentication via Name and Password<br/>Select this if you want to Use name and password for Au-<br/>thentication.</li> </ul> |  |  |

# Chapter 6 Wireless

# 6.1 Basic Settings

The settings on this screen must match the settings used by Wireless Stations. Click Basic Settings on the Wireless menu to view a screen like the following.

| Wireless Lan   | ✓ Turn Radio On        |                                     |
|----------------|------------------------|-------------------------------------|
|                | Wireless Mode:         | Mixed 802.11n,802.11b and 802.11g 💌 |
|                | Auto Channel Scan:     | Disable 💌                           |
|                | Channel/Frequency:     | 6 💌                                 |
|                | Channel Bandwidth:     | Standard - 20MHz 💌                  |
|                | Extension Sub-Channel: | Above Primary Channel               |
| Operation Mode | Operation Mode:        | Access Point                        |

#### Data - Wireless Basic Settings Screen

| Operation     |                                                                                                    |  |  |
|---------------|----------------------------------------------------------------------------------------------------|--|--|
| Turn Radio On | Enable this to use the wireless feature.                                                                                                    |  |  |
| Wireless Mode | Select the desired option:                                                                                                    |  |  |
|               | • <b>Disable</b> - select this if for some reason you do not this AP to transmit or receive at all.                                                                                                 |  |  |
|               | • <b>802.11b</b> - if selected, only 802.11b connections are allowed.<br>802.11g wireless stations will only be able to connect if they<br>are fully backward-compatible with the 802.11b standard. |  |  |
|               | • <b>802.11g</b> - only 802.11g connections are allowed. If you only have 802.11g, selecting this option may provide a performance improvement over using the default setting.                      |  |  |
|               | • <b>802.11n</b> - only 802.11n connections are allowed. If you only have 802.11n, selecting this option may provide a performance improvement over using the default setting.                      |  |  |
|               | • <b>802.11b and 802.11g</b> - this will allow connections by both 802.11b and 802.11g wireless stations.                                                                                           |  |  |
|               | • <b>802.11n and 802.11g</b> - this will allow connections by both 802.11n and 802.11g wireless stations.                                                                                           |  |  |
|               | • <b>Mixed 802.11n/802.11g/802.11b</b> - this is the default, and will allow connections by 802.11n, 802.11b and 802.11g wireless stations.                                                         |  |  |

| Auto Channel<br>Scan     | If "Enable" is selected, the Access Point will select the best available Channel.                                                                                                    |  |
|--------------------------|----------------------------------------------------------------------------------------------------|--|
| Channel<br>/Frequency    | If you experience interference (shown by lost connections and/or<br>slow data transfers) you may need to experiment with manually<br>setting different channels to see which is the best.                                                                                         |  |
| Channel<br>Bandwidth     | Select the desired bandwidth from the list.                                                                                                    |  |
| Extension<br>Sub-Channel | Select Above or Below Primary Channel from the list.                                                                                                    |  |
| Operation                | Select the desired mode:                                                                                                    |  |
| Mode                     | Access Point - operate as a normal Access Point                                                                                                    |  |
|                          | • <b>Bridge (Point-to-Point)</b> - Bridge to a single AP. You must provide the MAC address of the other AP in the PTP Bridge AP MAC Address field.                                                                                                    |  |
|                          | • <b>Bridge (Multi-Point)</b> - Select this only if this AP is the "Master" for a group of Bridge-mode APs. The other Bridge-mode APs must be set to Point-to-Point Bridge mode, using this AP's MAC address. They then send all traffic to this "Master".                        |  |
|                          | • Wireless Client/Repeater - Act as a client or repeater for<br>another Access Point. If selected, you must provide Remote<br>SSID and the address (MAC address) of the other AP in the<br>Remote AP MAC Address field. In this mode, all traffic is<br>sent to the specified AP. |  |
|                          | • Wireless Detection - This mode will turn the access point into a wireless Monitor. A "Rouge AP" is an Access Point which should not be in use, and so can be considered to be providing unauthorized access to your LAN.                                                        |  |
|                          | <ul> <li>No Security - If checked, then any AP operating with se-<br/>curity disabled is considered to be a Rogue AP.</li> </ul>                                                                                                    |  |
|                          | <ul> <li>Not in Legal AP List - If checked, then any AP not listed<br/>in the "Legal AP List" is considered to be a Rogue AP. If<br/>checked, you must maintain the Legal AP List.</li> </ul>                                                                                     |  |
|                          | <ul> <li>Define Legal AP - Click this to open a sub-screen<br/>where you can modify the "Legal AP List". This list must<br/>contain all known APs, so must be kept up to date.</li> </ul>                                                                                         |  |
| Remote MAC<br>Address    | You must enter the MAC address(es) of other AP(s) in the fields.                                                                                                    |  |
| Select Remote<br>AP      | If the other AP is on-line, you can click the "Select Remote AP" button and select from a list of available APs.                                                                                                    |  |

# 6.2 Virtual AP Settings

Clicking the Virtual APs link on the Wireless menu will result in a screen like the following.

| Virtual AF | Setting                                      |  |
|------------|----------------------------------------------|--|
| VAPs       | VAP Name [SSID] Security                     |  |
|            | *VAP-Name-0 [wireless-0] None                |  |
|            | VAP-Name-1 [wireless-1] None                 |  |
|            | VAP-Name-2 [wireless-2] None                 |  |
|            | VAP-Name-3 [wireless-3] None                 |  |
|            | VAP-Name-4 [wireless-4] None                 |  |
|            | VAP-Name-6 [wireless-6] None                 |  |
|            | VAP-Name-7 [wireless-7] None                 |  |
|            | Enable Configure Disable                     |  |
|            | * Indicates virtual AP is currently enabled. |  |
| Isolation  | Isolate all Virtual APs from each other      |  |
|            | Save Cancel Help                             |  |

### Data - Virtual AP Settings Screen

| VAPs                                       |                                                                                                    |  |
|--------------------------------------------|----------------------------------------------------------------------------------------------------|--|
| VAP List                                   | <ul> <li>All available VAPs are listed. For each VAP, the following data is displayed:</li> <li>* <ul> <li>If displayed before the name of the VAP, this indicates the VAP is currently enabled. If not displayed, the VAP is currently disabled.</li> <li>VAP Name <ul> <li>The current VAP name is displayed.</li> </ul> </li> <li>[SSID] <ul> <li>The current SSID associated with this VAP.</li> </ul> </li> <li>Security System <ul> <li>The current security system (e.g. WPA-PSK ) is displayed.</li> </ul> </li> </ul></li></ul> |  |
| Enable Button                              | Enable the selected VAP.                                                                                                    |  |
| Configure Button                           | Change the settings for the selected VAP.                                                                                                    |  |
| Disable Button                             | Disable the selected VAP.                                                                                                    |  |
| Isolation                                  |                                                                                                    |  |
| Isolate all Virtual APs<br>from each other | If this option is enabled, wireless clients using different<br>VAPs (different SSIDs) are isolated from each other, so<br>they will NOT be able to communicate with each other.<br>They will still be able to communicate with other clients<br>using the same profile, unless the "Wireless Separation"<br>setting on the "Advanced" screen has been enabled.                                                                                                    |  |

## Virtual AP Settings Screen

This screen is displayed when you select a VAP on the Virtual AP Settings screen, and click the Configure button.

| Virtual AP |                       |                    |
|------------|-----------------------|--------------------|
| VAP        | VAP Name:             | VAP-Name-0         |
|            | SSID:                 | wireless-0         |
|            | Broadcast SSID:       | ○ Disable ④ Enable |
|            | Isolation within VAP: | Oisable ○ Enable   |
| Security   | Security System:      | None               |
|            | Back                  | Save Cancel Help   |

Enter the desired settings for each of the following:

| VAP Name                | Enter a suitable name for this VAP.                                                                                                    |  |
|-------------------------|----------------------------------------------------------------------------------------------------|--|
| SSID                    | Enter the desired SSID. Each VAP must have a unique SSID.                                                                                                    |  |
| Broadcast SSID          | If Disabled, no SSID is broadcast.                                                                                                    |  |
|                         | If enabled, the SSID will then be broadcast to all Wireless<br>Stations. Stations which have no SSID (or a "null" value) can<br>then adopt the correct SSID for connections to this Access<br>Point. |  |
| Isolation within<br>VAP | If enabled, then each Wireless station using the Access Point<br>is invisible to other Wireless stations. In most business<br>stations, this setting should be Disabled.                             |  |

#### **Security Settings**

Select the desired option, and then enter the settings for the selected method.

The available options are:

- **None** No security is used. Anyone using the correct SSID can connect to your network.
- **WEP** The 802.11b standard. Data is encrypted before transmission, but the encryption system is not very strong.
- **WPA-PSK** Like WEP, data is encrypted before transmission. WPA is more secure than WEP, and should be used if possible. The PSK (Pre-shared Key) must be entered on each Wireless station. The 256Bit encryption key is derived from the PSK, and changes frequently.

- **WPA2-PSK** This is a further development of WPA-PSK, and offers even greater security, using the AES (Advanced Encryption Standard) method of encryption.
- WPA-PSK and WPA2-PSK This method, sometimes called "Mixed Mode", allows clients to use EITHER WPA-PSK (with TKIP) OR WPA2-PSK (with AES).
- WPA with Radius This version of WPA requires a Radius Server on your LAN to provide the client authentication according to the 802.1x standard. Data transmissions are encrypted using the WPA standard.

If this option is selected:

- This Access Point must have a "client login" on the Radius Server.
- Each user must have a "user login" on the Radius Server.
- Each user's wireless client must support 802.1x and provide the login data when required.
- All data transmission is encrypted using the WPA standard. Keys are automatically generated, so no key input is required.
- WPA2 with Radius This version of WPA2 requires a Radius Server on your LAN to provide the client authentication according to the 802.1x standard. Data transmissions are encrypted using the WPA2 standard.

If this option is selected:

- This Access Point must have a "client login" on the Radius Server.
- Each user must authenticate on the Radius Server. This is usually done using digital certificates.
- Each user's wireless client must support 802.1x and provide the Radius authentication data when required.
- All data transmission is encrypted using the WPA2 standard. Keys are automatically generated, so no key input is required.
- WPA and WPA2 with Radius EITHER WPA or WPA2 require a Radius Server on your LAN to provide the client authentication according to the 802.1x standard. Data transmissions are encrypted using EITHER WPA or WPA2 standard. If this option is selected:
  - This Access Point must have a "client login" on the Radius Server.
  - Each user must authenticate on the Radius Server. This is usually done using digital certificates.
  - Each user's wireless client must support 802.1x and provide the Radius authentication data when required.
  - All data transmission is encrypted using EITHER WPA or WPA2 standard. Keys are automatically generated, so no key input is required.
- 802.1x This uses the 802.1x standard for client authentication, and WEP for data encryption.

If this option is selected:

- This Access Point must have a "client login" on the Radius Server.
- Each user must have a "user login" on the Radius Server.
- Each user's wireless client must support 802.1x and provide the login data when required.
- All data transmission is encrypted using the WEP standard. You only have to select the WEP key size; the WEP key is automatically generated.

#### **Security Settings - None**

| Virtual AP |                       |                    |
|------------|-----------------------|--------------------|
| VAP        | VAP Name:             | VAP-Name-0         |
|            | SSID:                 | wireless-0         |
|            | Broadcast SSID:       | 🔿 Disable 💿 Enable |
|            | Isolation within VAP: | ⊙ Disable ○ Enable |
| Security   | Security System:      | None               |
|            | Back                  | Save Cancel Help   |

No security is used. Anyone using the correct SSID can connect to your network.

#### **Security Settings - WEP**

This is the 802.11b standard. Data is encrypted before transmission, but the encryption system is not very strong.

| Virtual AP |                       |                                             |
|------------|-----------------------|---------------------------------------------|
| VAP        | VAP Name:             | VAP-Name-0                                  |
|            | SSID:                 | wireless-0                                  |
|            | Broadcast SSID:       | ○ Disable ⊙ Enable                          |
|            | Isolation within VAP: | <ul> <li>Disable</li> <li>Enable</li> </ul> |
| Security   | Security System:      | WEP 🗸                                       |
|            | Data Encryption:      | 64 bit 💌                                    |
|            | Authentication:       | Open System 💌                               |
|            | WEP Keys              |                                             |
|            | Key input:            | Hex (0~9 and A~F) O ASCII                   |
|            | Key 1: 💿              |                                             |
|            | Key 2: 〇              |                                             |
|            | Key 3: 🔿              |                                             |
|            | Key 4: 〇              |                                             |
|            | Passphrase:           | Generate Key                                |
|            | Back                  | Save Cancel Help                            |

### Data - WEP Screen

| WEP                |                                                                                                    |  |
|--------------------|----------------------------------------------------------------------------------------------------|--|
| Data<br>Encryption | Select the desired option, and ensure your Wireless stations have the same setting:                                                                                                    |  |
|                    | • 64 Bit Encryption - Keys are 10 Hex (5 ASCII) characters.                                                                                                    |  |
|                    | 128 Bit Encryption - Keys are 26 Hex (13 ASCII) charac-<br>ters.                                                                                                    |  |
|                    | • <b>152 Bit Encryption</b> - Keys are 32 Hex (16 ASCII) characters.                                                                                                    |  |
| Authentication     | ation Normally, you can leave this at "Automatic", so that Wireless Stations can use either method ("Open System" or "Shared Key".).                                                                                      |  |
|                    | If you wish to use a particular method, select the appropriate value - "Open System" or "Shared Key". All Wireless stations must then be set to use the same method.                                                      |  |
| Key Input          | Select "Hex" or "ASCII" depending on your input method. (All keys are converted to Hex, ASCII input is only for convenience.)                                                                                             |  |
| Key Value          | Enter the key values you wish to use. The default key, selected<br>by the radio button, is required. The other keys are optional.<br>Other stations must have matching key values.                                        |  |
| Passphrase         | Use this to generate a key or keys, instead of entering them directly. Enter a word or group of printable characters in the Passphrase box and click the "Generate Key" button to automatically configure the WEP Key(s). |  |

### Security Settings - WPA-PSK

Like WEP, data is encrypted before transmission. WPA is more secure than WEP, and should be used if possible. The PSK (Pre-shared Key) must be entered on each Wireless station. The 256Bit encryption key is derived from the PSK, and changes frequently.

| Virtual AP |                                           |                    |
|------------|-------------------------------------------|--------------------|
| VAP        | VAP Name:                                 | VAP-Name-0         |
|            | SSID:                                     | wireless-0         |
|            | Broadcast SSID:                           | 🔿 Disable 💿 Enable |
|            | Isolation within VAP:                     | ⊙ Disable ○ Enable |
| Security   | Security System:                          | WPA-PSK            |
|            | Network Key:                              |                    |
|            | WPA Encryption:                           |                    |
|            | Key Updates                               |                    |
|            | Group Key Update Key Lifetime: 60 minutes |                    |
|            |                                           |                    |
|            | Back                                      | Save Cancel Help   |

#### Data - WPA-PSK Screen

| WPA-PSK                                                 |                                                                                                    |
|---------------------------------------------------------|----------------------------------------------------------------------------------------------------|
| Network Key                                             | Enter the key value. Data is encrypted using a 256Bit key derived from this key. Other Wireless Stations must use the same key. |
| WPA Encryption                                          | The encryption method is TKIP. Wireless Stations must also use TKIP.                                                            |
| Group Key Update                                        | This refers to the key used for broadcast transmissions.<br>Enable this if you want the keys to be updated regularly.           |
| Key Lifetime                                            | This field determines how often the Group key is dynami-<br>cally updated. Enter the desired value.                             |
| Update Group key<br>when any member-<br>ship terminates | If enabled, the Group key will be updated whenever any member leaves the group or disassociates from the Access Point.          |

### Security Settings - WPA2-PSK

This is a further development of WPA-PSK, and offers even greater security, using the AES (Advanced Encryption Standard) method of encryption.

| Virtual AP |                                                                                                    |                    |
|------------|----------------------------------------------------------------------------------------------------|--------------------|
| VAP        | VAP Name:                                                                                                    | VAP-Name-0         |
|            | SSID:                                                                                                    | wireless-0         |
|            | Broadcast SSID:                                                                                                    | 🔿 Disable 💿 Enable |
|            | Isolation within VAP:                                                                                                  | ⊙ Disable ○ Enable |
| Security   | Security System:                                                                                                    | WPA2-PSK           |
|            | Network Key:                                                                                                    |                    |
|            | WPA Encryption:                                                                                                    | AES 🕶              |
|            | Key Updates                                                                                                    |                    |
|            | <ul> <li>Group Key Update Key Lifetime: 60 minutes</li> <li>Update Group Key when any membership terminates</li> </ul> |                    |
|            |                                                                                                    |                    |
|            | Back                                                                                                    | Save Cancel Help   |

#### Data - WPA2-PSK Screen

| WPA2-PSK                                                |                                                                                                    |
|---------------------------------------------------------|----------------------------------------------------------------------------------------------------|
| Network Key                                             | Enter the key value. Data is encrypted using a 256Bit key derived from this key. Other Wireless Stations must use the same key. |
| WPA Encryption                                          | The encryption method is AES. Wireless Stations must also use AES.                                                              |
| Group Key Update                                        | This refers to the key used for broadcast transmissions.<br>Enable this if you want the keys to be updated regularly.           |
| Key Lifetime                                            | This field determines how often the Group key is dynami-<br>cally updated. Enter the desired value.                             |
| Update Group key<br>when any member-<br>ship terminates | If enabled, the Group key will be updated whenever any member leaves the group or disassociates from the Access Point.          |

#### Security Settings - WPA-PSK and WPA2-PSK

This method, sometimes called "Mixed Mode", allows clients to use EITHER WPA-PSK (with TKIP) OR WPA2-PSK (with AES).

| Virtual AP |                       |                             |
|------------|-----------------------|-----------------------------|
| VAP        | VAP Name:             | VAP-Name-0                  |
|            | SSID:                 | wireless-0                  |
|            | Broadcast SSID:       | 🔿 Disable 💿 Enable          |
|            | Isolation within VAP: | Oisable ○ Enable            |
| Security   | Security System:      | WPA-PSK and WPA2-PSK        |
|            | Network Key:          |                             |
|            | WPA Encryption:       | TKIP + AES 💌                |
|            | Key Updates           |                             |
|            | Group Key Update Ke   | y Lifetime: 60 minutes      |
|            | Update Group Key whe  | n any membership terminates |
|            | Back                  | Save Cancel Help            |

#### Data - WPA-PSK and WPA2-PSK Screen

| WPA-PSK and WPA2-PSK                                    |                                                                                                    |
|---------------------------------------------------------|----------------------------------------------------------------------------------------------------|
| Network Key                                             | Enter the key value. Data is encrypted using this key. Other Wireless Stations must use the same key.                  |
| WPA Encryption                                          | The encryption method is TKIP for WPA-PSK, and AES for WPA2-PSK.                                                       |
| Group Key Update                                        | This refers to the key used for broadcast transmissions.<br>Enable this if you want the keys to be updated regularly.  |
| Key Lifetime                                            | This field determines how often the Group key is dynami-<br>cally updated. Enter the desired value.                    |
| Update Group key<br>when any member-<br>ship terminates | If enabled, the Group key will be updated whenever any member leaves the group or disassociates from the Access Point. |

### Security Settings - WPA with Radius

This version of WPA requires a Radius Server on your LAN to provide the client authentication according to the 802.1x standard. Data transmissions are encrypted using the WPA standard.

| Virtual AP |                       |                             |
|------------|-----------------------|-----------------------------|
| VAP        | VAP Name:             | VAP-Name-0                  |
|            | SSID:                 | wireless-0                  |
|            | Broadcast SSID:       | 🔿 Disable 💿 Enable          |
|            | Isolation within VAP: | Oisable O Enable            |
| Security   | Security System:      | WPA with Radius             |
|            | WPA Encryption:       |                             |
|            | Key Updates           |                             |
|            | Group Key Update Ke   | y Lifetime: 60 minutes      |
|            | Update Group Key whe  | n any membership terminates |
|            | Back                  | Save Cancel Help            |

#### Data - WPA with Radius Screen

| WPA with Radius                                         |                                                                                                    |
|---------------------------------------------------------|----------------------------------------------------------------------------------------------------|
| WPA Encryption                                          | The encryption method is TKIP. Wireless Stations must also use TKIP.                                                   |
| Group Key Update                                        | This refers to the key used for broadcast transmissions.<br>Enable this if you want the keys to be updated regularly.  |
| Key Lifetime                                            | This field determines how often the Group key is dynami-<br>cally updated. Enter the desired value.                    |
| Update Group key<br>when any member-<br>ship terminates | If enabled, the Group key will be updated whenever any member leaves the group or disassociates from the Access Point. |

### Security Settings - WPA2 with Radius

This version of WPA2 requires a Radius Server on your LAN to provide the client authentication according to the 802.1x standard. Data transmissions are encrypted using the WPA2 standard.

| Virtual AP |                       |                             |
|------------|-----------------------|-----------------------------|
| VAP        | VAP Name:             | VAP-Name-0                  |
|            | SSID:                 | wireless-0                  |
|            | Broadcast SSID:       | 🔿 Disable 💿 Enable          |
|            | Isolation within VAP: | Oisable ○ Enable            |
| Security   | Security System:      | WPA2 with Radius            |
|            | WPA Encryption:       | AES 💌                       |
|            | Key Updates           |                             |
|            | Group Key Update Ke   | y Lifetime: 60 minutes      |
|            | Update Group Key whe  | n any membership terminates |
|            | Back                  | Save Cancel Help            |

#### Data - WPA2 with Radius Screen

| WPA2 with Radius                                        |                                                                                                    |
|---------------------------------------------------------|----------------------------------------------------------------------------------------------------|
| WPA Encryption                                          | The encryption method is AES. Wireless Stations must also use AES.                                                     |
| Group Key Update                                        | This refers to the key used for broadcast transmissions.<br>Enable this if you want the keys to be updated regularly.  |
| Key Lifetime                                            | This field determines how often the Group key is dynami-<br>cally updated. Enter the desired value.                    |
| Update Group key<br>when any member-<br>ship terminates | If enabled, the Group key will be updated whenever any member leaves the group or disassociates from the Access Point. |

### Security Settings - WPA and WPA2 with Radius

EITHER WPA or WPA2 require a Radius Server on your LAN to provide the client authentication according to the 802.1x standard. Data transmissions are encrypted using EITHER WPA or WPA2 standard.

| Virtual AP |                       |                             |
|------------|-----------------------|-----------------------------|
| VAP        | VAP Name:             | VAP-Name-0                  |
|            | SSID:                 | wireless-U                  |
|            | Broadcast SSID:       | 🔿 Disable 💿 Enable          |
|            | Isolation within VAP: | Oisable ○ Enable            |
| Security   | Security System:      | WPA and WPA2 with Radius    |
|            | WPA Encryption:       | TKIP + AES 💌                |
|            | Key Updates           |                             |
|            | Group Key Update Key  | y Lifetime: 60 minutes      |
|            | Update Group Key wher | n any membership terminates |
|            | Back                  | Save Cancel Help            |

#### Data - WPA and WPA2 with Radius Screen

| WPA and WPA2 with Radius                                |                                                                                                    |
|---------------------------------------------------------|----------------------------------------------------------------------------------------------------|
| WPA Encryption                                          | The encryption method is TKIP for WPA, and AES for WPA2.                                                               |
| Group Key Update                                        | This refers to the key used for broadcast transmissions.<br>Enable this if you want the keys to be updated regularly.  |
| Key Lifetime                                            | This field determines how often the Group key is dynami-<br>cally updated. Enter the desired value.                    |
| Update Group key<br>when any member-<br>ship terminates | If enabled, the Group key will be updated whenever any member leaves the group or disassociates from the Access Point. |

### Security Settings - 802.1x

This uses the 802.1x standard for client authentication, and WEP for data encryption. If this option is selected:

- This Access Point must have a "client login" on the Radius Server.
- Each user must have a "user login" on the Radius Server. Normally, a Certificate is used to authenticate each user. See Chapter4 for details of user configuration.
- Each user's wireless client must support 802.1x.
- All data transmission is encrypted using the WEP standard. You only have to select the WEP key size; the WEP key is automatically generated.

| Virtual AP |                       |                        |          |
|------------|-----------------------|------------------------|----------|
| VAP        | VAP Name:             | VAP-Name-0             |          |
|            | SSID:                 | wireless-0             |          |
|            | Broadcast SSID:       | 🔿 Disable 💿 Enable     |          |
|            | Isolation within VAP: | Oisable O Enable       |          |
| Security   | Security System:      | 802.1x                 | <b>~</b> |
|            | WEP Key Size: 64 bit  | *                      |          |
|            | Dynamic WEP key (EA)  | P-TLS, PEAP etc)       |          |
|            | Key Exchange with     | lifetime of 60 minutes |          |
|            | Static WEP Key (EAP-I | MD5)                   |          |
|            | WEP Key :             |                        | (hex)    |
|            | WEP Key Index: 1 🔽    |                        |          |
|            | Back                  | Save Cancel H          | elp      |

| Data - | 802.1x | Screen |
|--------|--------|--------|
|--------|--------|--------|

| 802.1x          |                                                                                                    |  |
|-----------------|----------------------------------------------------------------------------------------------------|--|
| WEP Key Size    | Select the desired option:                                                                                                    |  |
|                 | • 64 Bit - Keys are 10 Hex (5 ASCII) characters.                                                                                                    |  |
|                 | • 128 Bit - Keys are 26 Hex (13 ASCII) characters.                                                                                                   |  |
|                 | • <b>152 Bit</b> - Keys are 32 Hex (16 ASCII) characters.                                                                                            |  |
| Dynamic WEP Key | Click this if you want the WEP keys to be automatically generated.                                                                                   |  |
|                 | • The key exchange will be negotiated. The most widely supported protocol is EAP-TLS.                                                                |  |
|                 | • The following Key Exchange setting determines how often the keys are changed.                                                                      |  |
|                 | <ul> <li>Both Dynamic and Static keys can be used simulta-<br/>neously, allowing clients using either method to use<br/>the Access Point.</li> </ul> |  |

| Key Exchange                | This setting if only available if using Dynamic WEP Keys.<br>If you want the Dynamic WEP keys to be updated regu-<br>larly, enable this and enter the desired <b>lifetime</b> (in<br>minutes).                                 |
|-----------------------------|----------------------------------------------------------------------------------------------------|
| Static WEP Key<br>(EAP-MD5) | Enable this if some wireless clients use a fixed (static)<br>WEP key, using EAP-MD5.<br>Note that both Dynamic and Static keys can be used<br>simultaneously, allowing clients using either method to<br>use the Access Point. |
| WEP Key                     | Enter the WEP key according to the <b>WEP Key Size</b> setting above. Wireless stations must use the same key.                                                                                                    |
| WEP Key Index               | Select the desired index value. Wireless stations must use the same key index.                                                                                                    |

# 6.3 Radius Server Settings

Clicking the Radius Server Settings link on the Wireless menu will result in a screen like the following.

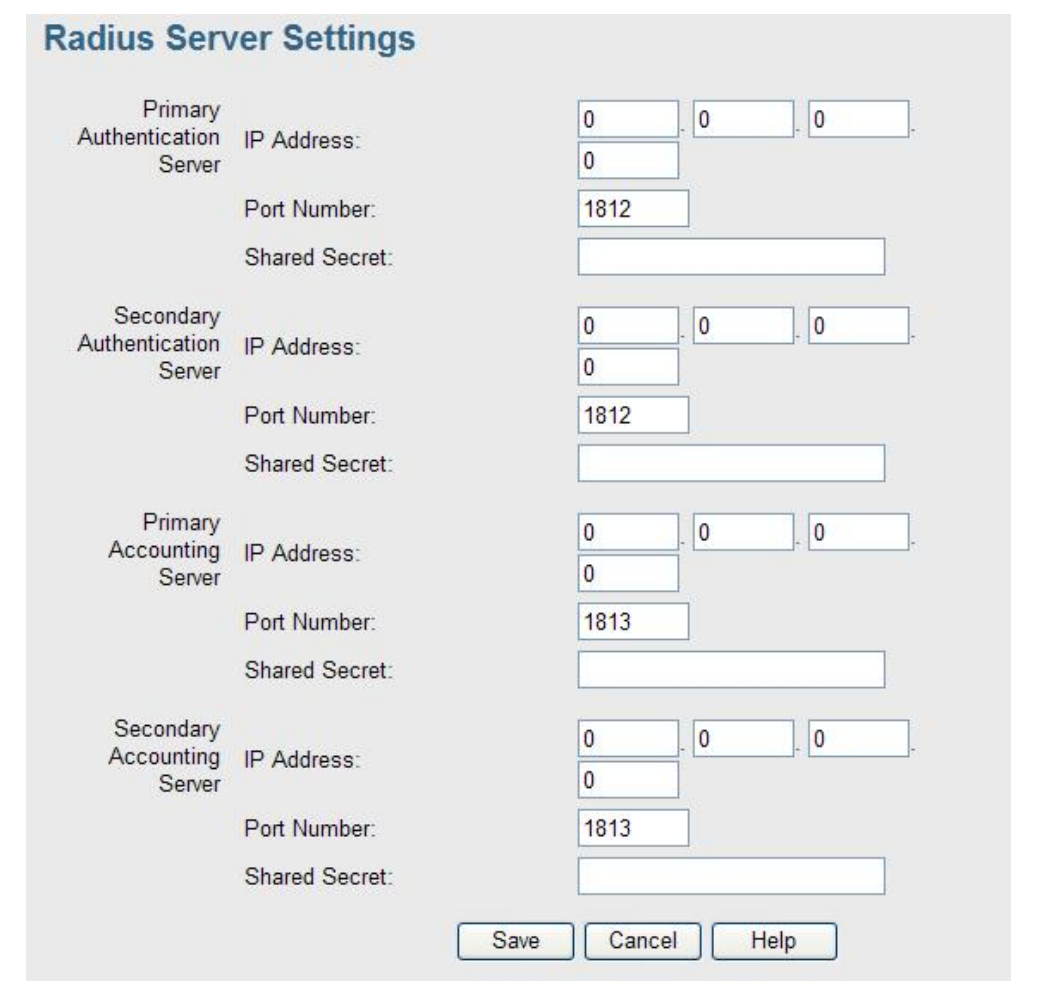
## Data - Radius Server Settings Screen

| Authentication Server                |                                                                                                    |  |
|--------------------------------------|----------------------------------------------------------------------------------------------------|--|
| Primary Authentica-<br>tion Server   | Enter the name or IP address of the Radius Server on your network.                                                       |  |
| Port Number                          | Enter the port number used for connections to the Radius Server.                                                         |  |
| Shared Secret                        | Enter the key value to match the Radius Server.                                                                          |  |
| Secondary Authenti-<br>cation Server | The Secondary Authentication Server will be used when the Primary Authentication Server is not available.                |  |
| Accounting Server                    |                                                                                                    |  |
| Primary Accounting<br>Server         | Enter the IP address in the following fields if you want this Access Point to send accounting data to the Radius Server. |  |
| Port Number                          | The port used by your Radius Server must be entered in the field.                                                        |  |
| Shared Secret                        | Enter the key value to match the Radius Server.                                                                          |  |
| Secondary Account-<br>ing Server     | The Secondary Accounting Server will be used when the Primary Accounting Server is not available.                        |  |

## Authentication Server

## 6.4 Access Control

This feature can be used to block access to your LAN by unknown or entrusted wireless stations.

Click Access Control on the Wireless menu to view a screen like the following.

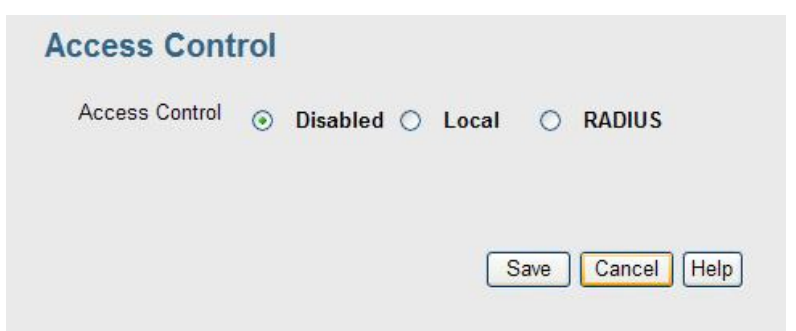

## **Data - Access Control Screen**

| Access Control            | Select the desired option, as required                                                                                                    |  |
|---------------------------|----------------------------------------------------------------------------------------------------|--|
|                           | • <b>Disabled -</b> The Access Control feature is disabled.                                                                                                    |  |
|                           | <ul> <li>Local - Select Allow only following MAC addresses or Deny following MAC addresses.</li> </ul>                                                                                             |  |
|                           | • <b>Radius</b> - The Access Point will use the MAC address table located on the external Radius server on the LAN for Access Control.                                                             |  |
|                           | <b>Warning !</b> Ensure your own PC is in the "Trusted Wireless Stations" list before enabling this feature.                                                                                       |  |
| Local Trusted<br>Stations | This table lists any Wireless Stations you have designated as "Trusted". If you have not added any stations, this table will be empty. For each Wireless station, the following data is displayed: |  |
|                           | Name - the name of the Wireless station.                                                                                                    |  |
|                           | <ul> <li>MAC Address - the MAC or physical address of each<br/>Wireless station.</li> </ul>                                                                                                    |  |
|                           | <ul> <li>Connected - this indicates whether or not the Wireless<br/>station is currently associates with this Access Point.</li> </ul>                                                             |  |
| Buttons                   |                                                                                                    |  |
| Modify List               | To change the list of Trusted Stations (Add, Edit, or Delete a Wireless Station or Stations), click this button. You will then see the <i>Trusted Wireless Stations</i> screen, described below.   |  |
| Read from File            | To upload a list of Trusted Stations from a file on your PC, click this button.                                                                                                    |  |
| Write to File             | To download the current list of Trusted Stations from the Access Point to a file on your PC, click this button.                                                                                    |  |

## **Trusted Wireless Stations**

To change the list of trusted wireless stations, use the Modify List button on the Access Control screen. You will see a screen like the sample below.

| Trusted V                 | Vireless Stations       |
|---------------------------|-------------------------|
| Trusted Wireless Stations | Other Wireless Stations |
|                           | ~                       |
|                           | >>                      |
| Edit                      | Select All Select None  |
| Name:                     |                         |
| Address:                  | (Physical/MAC address)  |
| Add Clear                 |                         |
|                           | Back Help               |

**Data - Trusted Wireless Stations** 

| Trusted Wireless<br>Stations | This lists any Wireless Stations which you have designated as "Trusted".                                                                                |
|------------------------------|----------------------------------------------------------------------------------------------------|
| Other Wireless<br>Stations   | This list any Wireless Stations detected by the Access Point, which you have not designated as "Trusted".                                               |
| Name                         | The name assigned to the Trusted Wireless Station. Use this when adding or editing a Trusted Station.                                                   |
| Address                      | The MAC (physical) address of the Trusted Wireless Station.<br>Use this when adding or editing a Trusted Station.                                       |
| Buttons                      |                                                                                                    |
| <<                           | Add a Trusted Wireless Station to the list (move from the "Other Stations" list).                                                                       |
|                              | <ul> <li>Select an entry (or entries) in the "Other Stations" list,<br/>and click the " &lt;&lt; " button.</li> </ul>                                   |
|                              | <ul> <li>Enter the Address (MAC or physical address) of the<br/>wireless station, and click the "Add " button.</li> </ul>                               |
| >>                           | Delete a Trusted Wireless Station from the list (move to the "Other Stations" list).                                                                    |
|                              | • Select an entry (or entries) in the "Trusted Stations" list.                                                                                          |
|                              | Click the " >> " button.                                                                                                    |
| Select All                   | Select all of the Stations listed in the "Other Stations" list.                                                                                         |
| Select None                  | De-select any Stations currently selected in the "Other Sta-<br>tions" list.                                                                            |
| Edit                         | To change an existing entry in the "Trusted Stations" list, select it and click this button.                                                            |
|                              | 7. Select the Station in the "Trusted Station" list.                                                                                                    |
|                              | <ol> <li>Click the "Edit" button. The address will be copied to the<br/>"Address" field, and the "Add" button will change to "Up-<br/>date".</li> </ol> |
|                              | <ol> <li>9. Edit the address (MAC or physical address) as required.</li> <li>10. Click "Update" to save your changes.</li> </ol>                        |
| Add                          | To add a Trusted Station which is not in the "Other Wireless Stations" list, enter the required data and click this button.                             |
| Clear                        | Clear the Name and Address fields.                                                                                                    |

## 6.5 Advanced Setting

Clicking the Advanced Settings link on the Wireless menu will result in a screen like the following.

| Options    | Worldwide Mode (802.11d)         |              |         |
|------------|----------------------------------|--------------|---------|
| WMM        | Enable WMM (Wi-Fi Multimed       | lia) Support | t:      |
| Parameters | Disassociated Timeout (0-99):    | 0            | Minutes |
|            | Fragmentation Length (256-2346): | 2346         |         |
|            | Beacon Interval (20-1000):       | 100          | ms      |
|            | RTS/CTS Threshold (1-2347):      | 2347         |         |
|            | Preamble Type                    | Short 💌      |         |
|            | 802.11B Protection Mode          | Disabled     | *       |

## **Data - Advanced Settings Screen**

| Options                     |                                                                                                    |
|-----------------------------|----------------------------------------------------------------------------------------------------|
| Worldwide Mode<br>(802.11d) | Enable this setting if you wish to use this mode, and your Wireless stations support this mode.                                                                                                    |
| WMM                         |                                                                                                    |
| Enable WMM Sup-<br>port     | Check this to enable WMM (Wi-Fi Multimedia) support in<br>the Access Point. If WMM is also supported by your<br>wireless clients, voice and multimedia traffic will be given<br>a higher priority than other traffic. |
| No Acknowledge-<br>ment     | If enabled, then WMM acknowledgement is disabled.<br>Depending on the environment, disabling acknowledge-<br>ment may increase throughput slightly.                                                                   |
| Parameters                  |                                                                                                    |
| Disassociated Time-<br>out  | This determines how quickly a Wireless Station will be considered "Disassociated" with this AP, when no traffic is received. Enter the desired time period.                                                           |
| Fragmentation<br>Length     | Enter the preferred setting between 256 and 2346. Nor-<br>mally, this can be left at the default value.                                                                                                    |
| Beacon Interval             | Enter the preferred setting between 20 and 1000. Nor-<br>mally, this can be left at the default value.                                                                                                    |

| RTS/CTS Threshold          | Enter the preferred setting between 1 and 2347. Normally, this can be left at the default value.                                                                                                    |
|----------------------------|----------------------------------------------------------------------------------------------------|
| Preamble Type              | Select the desired option. The default is "Long". The "Short" setting takes less time when used in a good environment.                                                                                                    |
| 802.11b Protection<br>Mode | The Protection system is intended to prevent older<br>802.11b devices from interfering with 802.11g transmis-<br>sions. (Older 802.11b devices may not be able to detect<br>that a 802.11g transmission is in progress.) Normally, this<br>should be left at "Auto". |

# 6.6 Wi-Fi Protected Setup

Click WiFi Protected Setup on the Wireless menu to view a screen like the following:.

| WiFi Protected Setup                            |                                    |
|-------------------------------------------------|------------------------------------|
| Use one of the following                        | for each WPS-supported device:     |
| O Press the device's                            | button, then click                 |
| <ul> <li>Enter the device's F</li> </ul>        | PIN number, then click Register    |
| O Enter AP's PIN nur                            | nber 09013667 into your device.    |
| You can change the Acc<br>Enter the new PIN num | ber 09013667 Auto Generate         |
| WPS Status:<br>Network Name(SSID):<br>Security: | Unconfigured<br>wireless-0<br>None |
| Passphrase:                                     |                                    |
|                                                 | Save Cancel Help                   |

## Data - WPS Screen

| WPS                      |                                                                                                    |
|--------------------------|----------------------------------------------------------------------------------------------------|
| Use one of the following | • If the first option is selected, press the WPS button on the client device, then click the <i>Push button</i> .              |
|                          | • If the second option is selected, enter the PIN code from the client device in this field and click <i>Register</i> button.  |
|                          | • If the third option is selected, enter the displayed PIN code to the client device.                                          |
| Change AP<br>Settings    | Enter the desired pin value manually or click the <i>Auto generate</i> button to have the new pin code displayed in the field. |
| WPS Status               | It displays the current WPS status.                                                                                            |
| Network Name             | It displays the network name in use.                                                                                           |
| Security                 | The current security method is displayed.                                                                                      |
| Passphrase               | The current status of Passphrase is displayed.                                                                                 |

# Chapter 7 Management

# 7.1 Basic Settings

The Admin Login screen allows you to assign a password to the WNAP-3000PE. This password limits access to the configuration interface. The default password is *password*. It is recommended to change it for security consideration.

| Admin Logi  | n                                            |
|-------------|----------------------------------------------|
| Login       | Admin User Name admin                        |
|             | Change Admin Password                        |
|             | New Password                                 |
|             | Repeat New Password                          |
| Admin       | Enable Wireless Web Access                   |
| Connections | Enable HTTP Admin connections                |
|             | HTTP Port Number: 80                         |
|             | Enable HTTPS (secure HTTP) Admin connections |
|             | HTTPS Port Number: 443                       |
|             | Enable Management via Telnet                 |
|             | Save Cancel Help                             |

### Data - Admin Login Screen

| Login                                                   |                                                                                                    |  |
|---------------------------------------------------------|----------------------------------------------------------------------------------------------------|--|
| User Name                                               | Enter the login name for the Administrator.                                                                      |  |
| Change Admin Pass-<br>word                              | If you wish to change the Admin password, check this field and enter the new login password in the fields below. |  |
| New Password                                            | Enter the desired login password.                                                                                |  |
| Repeat New Password                                     | Re-enter the desired login password.                                                                             |  |
| Admin Connections                                       |                                                                                                    |  |
| Allow Admin connec-<br>tions via wired<br>Ethernet only | If checked, then Admin connections via the Wireless interface will not be accepted.                              |  |

| Enable HTTP       | Enable this to allow admin connections via HTTP. If<br>enabled, you must provide a port number in the field<br>below. Either HTTP or HTTPS must be enabled.                                                                  |
|-------------------|----------------------------------------------------------------------------------------------------|
| HTTP Port Number  | Enter the port number to be used for HTTP connections to this device. The default value is 80.                                                                                                    |
| Enable HTTPS      | Enable this to allow admin connections via HTTPS (secure HTTP). If enabled, you must provide a port number in the field below. Either HTTP or HTTPS must be enabled.                                                         |
| HTTPS Port Number | Enter the port number to be used for HTTPS connec-<br>tions to this device. The default value is 443.                                                                                                    |
| Enable Telnet     | If desired, you can enable this option. If enabled, you will<br>able to connect to this AP using a Telnet client. You will<br>have to provide the same login data (user name, pass-<br>word) as for a HTTP (Web) connection. |

# 7.2 Auto Config/Update

The Auto Config/Update screen provides two features:

- Auto Config The Access Point will configure itself by copying data from another (compatible) Access Point.
- **Auto Update** The Access Point will update it Firmware by downloading the Firmware file from your FTP Server.

## Auto Config/Auto Update

| Auto Config | Perform Auto Configuration on this AP             |
|-------------|---------------------------------------------------|
|             | Respond to Auto-configuration request by other AP |
|             | Provide admin login name and password             |
|             | Provide "Respond to Auto-configuration" setting   |
| Auto Update | Check for Firmware upgrade every days             |
|             | FTP Server address:                               |
|             | FTP Firmware pathname:                            |
|             | FTP Login Name:                                   |
|             |                                                   |

# Data - Auto Config/Update Screen

| Admin Connections                                        |                                                                                                    |
|----------------------------------------------------------|----------------------------------------------------------------------------------------------------|
| Perform Auto Configu-<br>ration on this AP next          | If checked, this AP will perform Auto Configuration the next time it restarts.                                                                                                    |
| restart                                                  | <ul> <li>The wired LAN (NOT the Wireless LAN) will be<br/>searched for compatible APs.</li> </ul>                                                                                                    |
|                                                          | <ul> <li>If a compatible AP is found, its configuration is<br/>copied. If more than one compatible AP exists,<br/>the first one found is used.</li> </ul>                                                                            |
|                                                          | Some data cannot be copied:                                                                                                    |
|                                                          | <ul> <li>The IP address is not copied, and will<br/>not change.</li> </ul>                                                                                                    |
|                                                          | <ul> <li>The operating mode (Repeater, Bridge,<br/>etc) is not copied, and will not change.</li> </ul>                                                                                                    |
|                                                          | <b>Note:</b> This checkbox is automatically disabled, so the Auto-configuration is only performed once.                                                                                                    |
| Respond to Auto-<br>configuration request<br>by other AP | If checked, this AP will respond to "Auto Configuration" requests it receives. If not checked, "Auto Configuration" requests will be ignored.                                                                                        |
| Provide login name<br>and password                       | If enabled, the login name and password on this AP is<br>supplied to the AP making the Auto-configuration re-<br>quest. If disabled, the AP making the Auto-configuration<br>request will keep its existing login name and password. |
| Provide "Respond to<br>Auto-configuration"<br>setting    | If enabled, the "Respond to Auto-configuration" setting<br>on this AP is supplied to the AP making the Auto-<br>configuration request. If disabled, the AP making the<br>Auto-configuration request will keep its existing setting.  |
| Auto Update                                              |                                                                                                    |
| Check for Firmware<br>upgrade                            | If enabled, this AP will check to see if a Firmware (FW) upgrade is available on the specified FTP Server. If enabled:                                                                                                    |
|                                                          | <ul> <li>Enter the desired time interval (in days) between checks.</li> </ul>                                                                                                    |
|                                                          | • Select the desired option for installation (see next item).                                                                                                    |
|                                                          | Provide the FTP server information.                                                                                                    |

| Install            | Select the desired option:                                                                                                    |
|--------------------|----------------------------------------------------------------------------------------------------|
|                    | • Install FW if different version found<br>If selected, and the firmware file at the specified lo-<br>cation is different to the current installed version, the<br>FW will be installed. This allows "Downgrades" - in-<br>stalling an older version of the FW to replace the<br>current version. |
|                    | • Install later version only<br>If selected, the firmware file at the specified location<br>will only be installed if it is a later version.                                                                                                    |
| FTP Server address | Enter the address (domain name or IP address) of the FTP Server.                                                                                                    |
| Firmware pathname  | Enter the full path (including the FW filename) to the FW file on the FTP Server.                                                                                                    |
| FTP Login Name     | Enter the login name required to gain access to the FTP Server.                                                                                                    |
| FTP Password       | Enter the password for the login name above.                                                                                                    |

## 7.3 Config File

This screen allows you to Backup (download) the configuration file, and to restore (upload) a previously saved configuration file.

You can also set the WNAP-3000PE back to its factory default settings.

To reach this screen, select *Config File* in the **Management** section of the menu.

| Config File |                                                             |
|-------------|-------------------------------------------------------------|
|             | Back up a copy of the current settings to a file:<br>Backup |
|             | Restore saved settings from a file:<br>瀏覽                   |
|             | Revert to factory default settings                          |
|             | Help                                                        |

## Data - Config File Screen

| Backup                             |                                                                                                    |
|------------------------------------|----------------------------------------------------------------------------------------------------|
| Save a copy of current settings    | Once you have the WNAP-3000PE working properly, you should back up the settings to a file on your computer. You can later restore the settings from this file, if necessary.                          |
|                                    | To create a backup file of the current settings:                                                                                                    |
|                                    | Click Back Up.                                                                                                    |
|                                    | <ul> <li>If you don't have your browser set up to save<br/>downloaded files automatically, locate where you want<br/>to save the file, rename it if you like, and click Save.</li> </ul>              |
| Restore                            |                                                                                                    |
| Restore saved                      | To restore settings from a backup file:                                                                                                    |
| Settings nom a me                  |                                                                                                    |
|                                    | 2. Locate and select the previously saved backup file.                                                                                                    |
|                                    | 3. Click <b>Restore</b>                                                                                                    |
| Defaults                           |                                                                                                    |
| Revert to factory default settings | To erase the current settings and restore the original fac-<br>tory default settings, click <b>Set to Defaults</b> button.                                                                            |
|                                    | Note:                                                                                                    |
|                                    | • This will terminate the current connection. The WNAP-<br>3000PE will be unavailable until it has restarted.                                                                                         |
|                                    | <ul> <li>By default, the WNAP-3000PE will act as a DHCP<br/>client, and automatically obtain an IP address. You will<br/>need to determine its new IP address in order to re-<br/>connect.</li> </ul> |

## **7.4 SNMP**

SNMP (Simple Network Management Protocol) is only useful if you have a SNMP program on your PC. To reach this screen, select *SNMP* in the **Management** section of the menu.

| SNMP Setti | ings                    |                  |
|------------|-------------------------|------------------|
| General    | SNMP:                   | Disable 💌        |
|            | Read Only Community:    | public           |
|            | Read/Write Community    | private          |
| SNMPv3     | Username:               |                  |
|            | Authentication Protocol | None             |
|            | Authentication Key:     |                  |
|            | Privacy Protocol:       | None             |
|            | Privacy Key:            |                  |
| Managers   | Any Station             |                  |
|            | Only this Station:      | 0 0 0            |
| Traps      | Version:                | Version 1        |
|            | Receiver:               | 255 . 255 . 255  |
|            |                         | Save Cancel Help |

#### Data - SNMP Screen

| General           |                                                                                                   |
|-------------------|---------------------------------------------------------------------------------------------------|
| Enable SNMP       | Use this to enable or disable SNMP as required                                                    |
| Community         | Enter the community string, usually either "Public" or "Private".                                 |
| Access Rights     | Select the desired option:                                                                        |
|                   | Read-only - Data can be read, but not changed.                                                    |
|                   | • Read/Write - Data can be read, and setting changed.                                             |
| Managers          |                                                                                                   |
| Any Station       | The IP address of the manager station is not checked.                                             |
| Only this station | The IP address is checked, and must match the address you enter in the IP address field provided. |
|                   | If selected, you must enter the IP address of the required station.                               |
| Traps             |                                                                                                   |
| Disable           | Traps are not used.                                                                               |
| Broadcast         | Select this to have Traps broadcast on your network. This makes them available to any PC.         |

| Send to      | Select this to have Trap messages sent to the specified PC only. If selected, you must enter the IP Address of the desired PC. |
|--------------|----------------------------------------------------------------------------------------------------|
| Trap version | Select the desired option, as supported by your SNMP Management program.                                                       |

# 7.5 Log Settings

If you have a Syslog Server on your LAN, this screen allows you to configure the Access Point to send log data to your Syslog Server.

| Log Settings |                            |                          |
|--------------|----------------------------|--------------------------|
| Syslog       | Syslog Mode:               | Disabled                 |
|              | Server Name/IP Address:    | 0.0.0.0                  |
|              | Minimum Severity Level:    | 3 - Error                |
| Email Alerts | Email Alerts:              | Disable 💌                |
|              | Log Queue Length:          | 20 entries (1 - 500)     |
|              | Log Time Threshold:        | 600 seconds (60 - 600)   |
|              | SMTP Mail Server:          |                          |
|              | Email Address for Alert Lo | gs:                      |
|              |                            | E-mail Log Now           |
| Log          | Unauthorized Login Att     | empt Authorized Login    |
|              | System Error Message       | es Configuration Changes |
|              | Sa                         | ave Cancel Help          |

Figure 2: Syslog Settings Screen

## **Data - Syslog Settings Screen**

| Syslog Server               | Select the desired Option:                                                                                                    |
|-----------------------------|----------------------------------------------------------------------------------------------------|
|                             | • <b>Disable</b> - Syslog server is not used.                                                                                                    |
|                             | • <b>Broadcast</b> - Syslog data is broadcast. Use this option if different PCs act as the Syslog server at different times.                             |
|                             | • <b>Unicast</b> - Select this if the same PC is always used as the Syslog server. If selected, you must enter the server address in the field provided. |
| Server Name/IP Ad-<br>dress | Enter the name or IP address of your Syslog Server.                                                                                                    |
| Minimum Severity<br>Level   | Select the desired severity level. Events with a severtiy level equal to or higher (i.e. lower number) than the selected level will be logged.           |
| Email Alerts                | •                                                                                                    |
| Email Alerts                | If enabled, an e-mail will be sent. If enabled, the e-mail address information (below) must be provided.                                                 |
| Log Queue Length            | Enter the desired length of the log queue. The default is 20 entries.                                                                                    |

| Log Time Threshold              | Enter the preferred value between 60 and 600, which determine how often the log will be emailed to you. Normally, this can be left at the default value. The default is 600 seconds.                        |
|---------------------------------|----------------------------------------------------------------------------------------------------|
| SMTP Mail Server                | Enter the domain name or IP address of the SMTP (Simple Mail Transport Protocol) server you use for sending e-mails.                                                                                        |
| Email Address for<br>Alert Logs | Enter the e-mail address the log is to be sent to.                                                                                                    |
| E-mail Log Now                  | Press this button to let the log to be e-mailed immedi-<br>ately.                                                                                                    |
| Log                             |                                                                                                    |
| Email Alerts                    | Use these checkboxes to determine which events are included in the log. Checking all options will increase the size of the log, so it is good practice to disable any events which are not really required. |
|                                 | <ul> <li>Unauthorized Login Attempt - If checked, the<br/>unauthorized users who attempted to login to the<br/>Access Point are logged.</li> </ul>                                                          |
|                                 | <ul> <li>Authorized Login - If checked, this will log the<br/>authorized login TO this Access Point.</li> </ul>                                                                                             |
|                                 | System Error Message - If checked, the system error message will be logged.                                                                                                    |
|                                 | • <b>Configuration Changes</b> - If checked, the changes of configuration will be logged.                                                                                                    |

## 7.6 Upgrade Firmware

The firmware (software) in the Wireless Access Point can be upgraded using your Web Browser.

You must first download the upgrade file, and then select Upgrade Firmware in the **Management** section of the menu. You will see a screen like the following.

| 瀏覽 |
|----|
|    |
|    |
|    |

#### To perform the Firmware Upgrade:

- 1. Click the Browse button and navigate to the location of the upgrade file.
- 2. Select the upgrade file. Its name will appear in the Upgrade File field.
- 3. Click the Upgrade button to commence the firmware upgrade.

**Note:** The WNAP-3000PE is unavailable during the upgrade process, and must restart when the upgrade is completed. Any connections to or through the WNAP-3000PE will be lost.

# Chapter 8 PC and Server configuration

## 8.1 Overview

All Wireless Stations need to have settings which match the Wireless Access Point. These settings depend on the mode in which the WNAP-3000PE is being used.

- If using WEP or WPA-PSK, it is only necessary to ensure that each Wireless station's settings match those of the WNAP-3000PE, as described below.
- For WPA-802.1x and 802.1x modes, configuration is much more complex. The Radius Server must be configured correctly, and setup of each Wireless station is also more complex.

## 8.2 Using WEP

For each of the following items, each Wireless Station must have the same settings as the WNAP-3000PE.

| Mode                 | On each PC, the mode must be set to <i>Infrastructure</i> .                                                                                                    |
|----------------------|----------------------------------------------------------------------------------------------------|
| SSID (ESSID)         | This must match the value used on the WNAP-3000PE.                                                                                                    |
|                      | The default value is <b>wireless</b>                                                                                                    |
|                      | Note: The SSID is case sensitive.                                                                                                    |
| Wireless<br>Security | <ul> <li>Each Wireless station must be set to use WEP data encryption.</li> </ul>                                                                                                    |
|                      | • The Key size (64 bit, 128 bit, 152 bit) must be set to match the WNAP-3000PE.                                                                                                    |
|                      | • The keys values on the PC must match the key values on the WNAP-3000PE.                                                                                                    |
|                      | Note:                                                                                                    |
|                      | On some systems, the key sizes may be shown as 40bit, 104bit,<br>and 128bit instead of 64 bit, 128 bit and 152bit. This difference<br>arises because the key input by the user is 24 bits less than the<br>key size used for encryption. |

## 8.3 Using WPA-PSK

For each of the following items, each Wireless Station must have the same settings as the WNAP-3000PE.

| Mode         | On each PC, the mode must be set to <i>Infrastructure</i> . |
|--------------|-------------------------------------------------------------|
| SSID (ESSID) | This must match the value used on the WNAP-3000PE.          |
|              | The default value is <b>wireless</b>                        |
|              | Note: The SSID is case sensitive.                           |
| Wireless     | On each client, Wireless security must be set to WPA-PSK.   |

| Security | • | The <b>Pre-shared Key</b> entered on the WNAP-3000PE must also be entered on each Wireless client. |
|----------|---|----------------------------------------------------------------------------------------------------|
|          | • | The <b>Encryption</b> method (e.g. TKIP, AES) must be set to match the WNAP-3000PE.                |

## 8.4 Using WPA-802.1x

This is the most secure and most complex system.

802.1x mode provides greater security and centralized management, but it is more complex to configure.

### **Wireless Station Configuration**

For each of the following items, each Wireless Station must have the same settings as the WNAP-3000PE.

| Mode                          | On each PC, the mode must be set to <i>Infrastructure</i> .                                                           |
|-------------------------------|----------------------------------------------------------------------------------------------------|
| SSID (ESSID)                  | This must match the value used on the WNAP-3000PE.                                                                    |
|                               | The default value is <b>wireless</b>                                                                                  |
|                               | Note: The SSID is case sensitive.                                                                                     |
| 802.1x<br>Authentica-<br>tion | Each client must obtain a Certificate which is used for authentica-<br>tion for the Radius Server.                    |
| 802.1x<br>Encryption          | Typically, EAP-TLS is used. This is a dynamic key system, so keys do NOT have to be entered on each Wireless station. |
|                               | However, you can also use a static WEP key (EAP-MD5); the WNAP-3000PE supports both methods simultaneously.           |

## **Radius Server Configuration**

If using **WPA-802.1x** mode, the Radius Server on your network must be configured as follow:

- It must provide and accept **Certificates** for user authentication.
- There must be a Client Login for the WNAP-3000PE itself.
- The WNAP-3000PE will use its Default Name as its Client Login name. (However, your Radius server may ignore this and use the IP address instead.)
- The Shared Key, set on the Security Screen of the WNAP-3000PE, must match the Shared Secret value on the Radius Server.
- Encryption settings must be correct.

## 8.5 802.1x Server Setup (Windows 2000 Server)

This section describes using *Microsoft Internet Authentication Server* as the Radius Server, since it is the most common Radius Server available that supports the EAP-TLS authentication method.

The following services on the Windows 2000 Domain Controller (PDC) are also required:

- dhcpd
- dns
- rras
- webserver (IIS)
- Radius Server (Internet Authentication Service)
- Certificate Authority

## Windows 2000 Domain Controller Setup

- 1. Run *dcpromo.exe* from the command prompt.
- 2. Follow all of the default prompts, ensure that DNS is installed and enabled during installation.

## **Services Installation**

- 1. Select the Control Panel Add/Remove Programs.
- 2. Click Add/Remove Windows Components from the left side.
- 3. Ensure that the following components are activated (selected):
  - *Certificate Services*. After enabling this, you will see a warning that the computer cannot be renamed and joined after installing certificate services. Select Yes to select certificate services and continue
  - World Wide Web Server. Select World Wide Web Server on the Internet Information Services (IIS) component.
  - From the *Networking Services* category, select *Dynamic Host Configuration Protocol* (DHCP), and *Internet Authentication Service* (DNS should already be selected and installed).

| indows Components Wizard                                                                                                    |                                                                         |
|----------------------------------------------------------------------------------------------------|-------------------------------------------------------------------------|
| Windows Components<br>You can add or remove components of Windows ?                                                                 | 2000.                                                                   |
| To add or remove a component, click the checkbo<br>part of the component will be installed. To see wh<br>Details.                   | ox. A shaded box means that only<br>at's included in a component, click |
| Components:                                                                                                    |                                                                         |
| Accessories and Utilities                                                                                                    | 12.1 MB 🔺                                                               |
| 🗹 📴 Certificate Services                                                                                                    | 1.4 MB                                                                  |
| Cluster Service                                                                                                    | 2.5 MB                                                                  |
| 🗹 💬 Indexing Service                                                                                                    | 0.0 MB                                                                  |
|                                                                                                    |                                                                         |
| Internet Information Services (IIS)                                                                                                 | 21.6 MB 🛄                                                               |
| Description: Message Queuing provides loosely-c<br>communication services.                                                          | 21.6 MR                                                                 |
| Image: Services (IIS) Description: Message Queuing provides loosely-c<br>communication services. Total disk space required: 12.7 MB | 21 6 MB                                                                 |

- 4. Click Next.
- 5. Select the Enterprise root CA, and click Next.

| Certification Authority Type<br>There are four types of certification authorities.                                                     |                                                                                                    | <u>a</u> |
|----------------------------------------------------------------------------------------------------|----------------------------------------------------------------------------------------------------|----------|
| Certification Authority types:<br>Enterprise root CA<br>Enterprise subordinate CA<br>Stand-alone root CA<br>Stand-alone subordinate CA | Description:<br>The most trusted CA in an<br>enterprise. Should be installed<br>before any other CA. Requires<br>Active Directory. | ×        |
| Advanced options                                                                                                    |                                                                                                    |          |

6. Enter the information for the Certificate Authority, and click Next.

| Enter information to ider | tify this CA                       |
|---------------------------|------------------------------------|
| CA name:                  | WirelessCA                         |
| Organization:             | Organization                       |
| Organizational unit:      | Systems                            |
| City:                     | Dakland                            |
| State or province:        | CA Country/region: US              |
| E-mail:                   | cd@yourdomain.tld                  |
| CA description:           | Wireless CA                        |
| Valid for:                | 2 Years Expires: 2/17/2005 6:39 PM |
|                           |                                    |

- 7. Click Next if you don't want to change the CA's configuration data.
- 8. Installation will warn you that Internet Information Services are running, and must be stopped before continuing. Click *Ok*, then *Finish*.

#### **DHCP** server configuration

- 1. Click on the Start Programs Administrative Tools DHCP
- 2. Right-click on the server entry as shown, and select *New Scope*.

| P DHCP            |                                                                                                    |                                                                                                    |
|-------------------|----------------------------------------------------------------------------------------------------|----------------------------------------------------------------------------------------------------|
| <u>A</u> ction ⊻i | ew 📙 🗢 🔿 🗈 💽                                                                                                    | ] × 🗗 🗗 😫   🖵                                                                                                    |
| Tree              |                                                                                                    | rowan [192.168.0.21]                                                                                                    |
|                   | Display Statistics<br>New Scope<br>New Multicast Scope<br>Reconcile All Scopes<br>Authorize<br>Define User Classes<br>Define Vendor Classes<br>Set Predefined Options | Configure the DHCP Server<br>fore a DHCP server can issue IP<br>Idresses, you must create a scope and<br>ithorize the DHCP server.<br>scope is a range of IP addresses that is<br>signed to computers requesting a<br>namic IP address. Authorization is a<br>curity precaution that ensures that only |
|                   | All Tasks                                                                                                    | thorized DHCP servers run on your twork.                                                                                                    |
|                   | View                                                                                                    | •                                                                                                    |
|                   | Delete<br>Refresh                                                                                                    | ck New Scope.                                                                                                    |
| -                 | Properties                                                                                                    | To authorize this DHCP server, on the tion menu, click Authorize.                                                                                                    |
|                   | Help                                                                                                    |                                                                                                    |
| Create a new s    | cope                                                                                                    |                                                                                                    |

- 3. Click Next when the New Scope Wizard Begins.
- 4. Enter the name and description for the scope, click Next.
- 5. Define the IP address range. Change the subnet mask if necessary. Click Next.

| lew Scope Wizard                                                                                                    |
|----------------------------------------------------------------------------------------------------|
| IP Address Range<br>You define the scope address range by identifying a set of consecutive IP<br>addresses.                                                                                           |
| Enter the range of addresses that the scope distributes.                                                                                                    |
| Start IP address: 192 . 168 . 0 . 100                                                                                                    |
| End IP address: 192.168.0.200                                                                                                    |
| A subnet mask defines how many bits of an IP address to use for the network/subnet<br>IDs and how many bits to use for the host ID. You can specify the subnet mask by<br>length or as an IP address. |
| Length: 24                                                                                                    |
| Subnet mask: 255 . 255 . 0                                                                                                    |
|                                                                                                    |
|                                                                                                    |
| < Back Next > Cancel                                                                                                    |

- 6. Add exclusions in the address fields if required. If no exclusions are required, leave it blank. Click *Next*.
- 7. Change the *Lease Duration* time if preferred. Click Next.
- 8. Select Yes, I want to configure these options now, and click Next.
- 9. Enter the router address for the current subnet. The router address may be left blank if there is no router. Click *Next*.
- 10. For the Parent domain, enter the domain you specified for the domain controller setup, and enter the server's address for the IP address. Click *Next*.

|                                                                                                    |                                                                                        | vi                          |
|----------------------------------------------------------------------------------------------------|----------------------------------------------------------------------------------------|-----------------------------|
| Domain Name and DNS Servers<br>The Domain Name System (DNS) maps a<br>clients on your network.                                                                   | nd translates domain names used                                                        | ьу                          |
| You can specify the parent domain you want th<br>DNS name resolution.<br>Parent domain: Wireless.yourdomain.tld<br>To configure scope clients to use DNS servers | he client computers on your networks on your networks on your network, enter the IP ac | ork to use for              |
| servers.<br>Server name:<br>Resolve                                                                                                    | IP address:                                                                            | Add<br>Remove<br>Up<br>Down |
|                                                                                                    | < Back Next >                                                                          | Cancel                      |

- 11. If you don't want a WINS server, just click Next.
- 12. Select Yes, I want to activate this scope now. Click Next, then Finish.
- 13. Right-click on the server, and select *Authorize*. It may take a few minutes to complete.

## **Certificate Authority Setup**

- 1. Select Start Programs Administrative Tools Certification Authority.
- 2. Right-click *Policy Settings*, and select *New Certificate to Issue*.

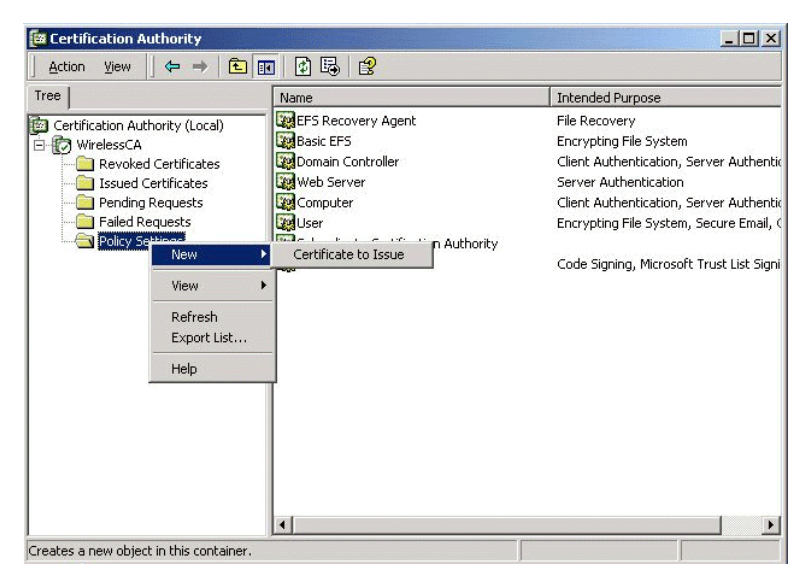

3. Select *Authenticated Session* and *Smartcard Logon* (select more than one by holding down the Ctrl key). Click *OK*.

| 🙀 User Signature Only   | Secure Email, Clier  |
|-------------------------|----------------------|
| 🙀 Smartcard User        | Secure Email, Clier  |
| 🙀 Authenticated Session | Client Authenticatic |
| Smartcard Logon         | Client Authenticatic |
| 🙀 Code Signing          | Code Signing         |
| 🙀 Trust List Signing    | Microsoft Trust List |
| Forollment Agent        | Certificate Request  |

- 4. Select Start Programs Administrative Tools Active Directory Users and Computers.
- 5. Right-click on your active directory domain, and select Properties.

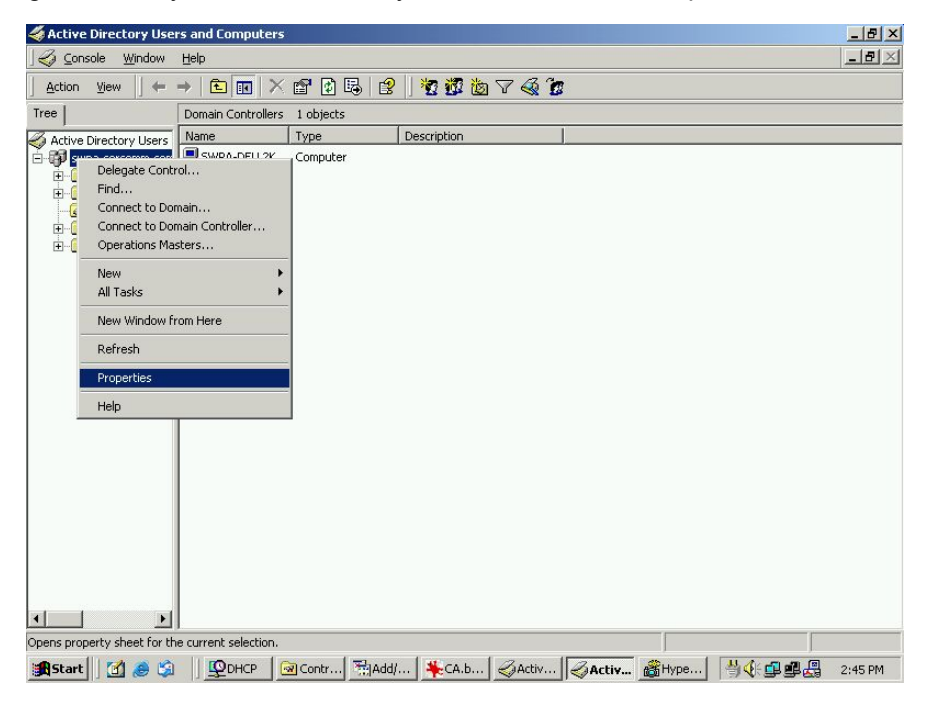

6. Select the Group Policy tab, choose Default Domain Policy then click Edit.

|                                                         | ed By Group Po                                           | blicy                                                     |                             |            |
|---------------------------------------------------------|----------------------------------------------------------|-----------------------------------------------------------|-----------------------------|------------|
| Curr                                                    | ent Group Policy                                         | Object Links fo                                           | or wireless                 |            |
| Group Policy O                                          | bject Links                                              |                                                           | No Override                 | Disabled   |
| 🚮 Default Don                                           | nain Policy                                              |                                                           | v. ,                        |            |
|                                                         |                                                          |                                                           |                             |            |
|                                                         |                                                          |                                                           |                             |            |
|                                                         |                                                          |                                                           |                             |            |
|                                                         |                                                          |                                                           |                             |            |
|                                                         |                                                          |                                                           |                             |            |
| Group Policy Ob                                         | iects higher in the<br>I from: rowan.wire                | s list have the h                                         | ighest priority.<br>in.tld  |            |
| Group Policy Ob<br>This list obtained<br>New            | jects higher in the<br>I from: rowan.wire<br>Add         | e list have the k<br>eless.yourdoma<br>Edit               | iighest priority.<br>in.tld | Up         |
| Group Policy Ob<br>This list obtained<br>New<br>Options | jects higher in the<br>from: rowan.wire<br>Add<br>Delete | e list have the h<br>eless.yourdoma<br>Edit<br>Properties | ighest priority.            | Up<br>Down |
| Group Policy Ob<br>This list obtained<br>New<br>Options | iects higher in the<br>from: rowan.wire<br>Add<br>Delete | e list have the H<br>eless yourdoma<br>Edit<br>Properties | nighest priority.<br>in.tid | Up<br>Down |

7. Select Computer Configuration - Windows Settings - Security Settings - Public Key Policies, right-click Automatic Certificate Request Settings - New - Automatic Certificate Request.

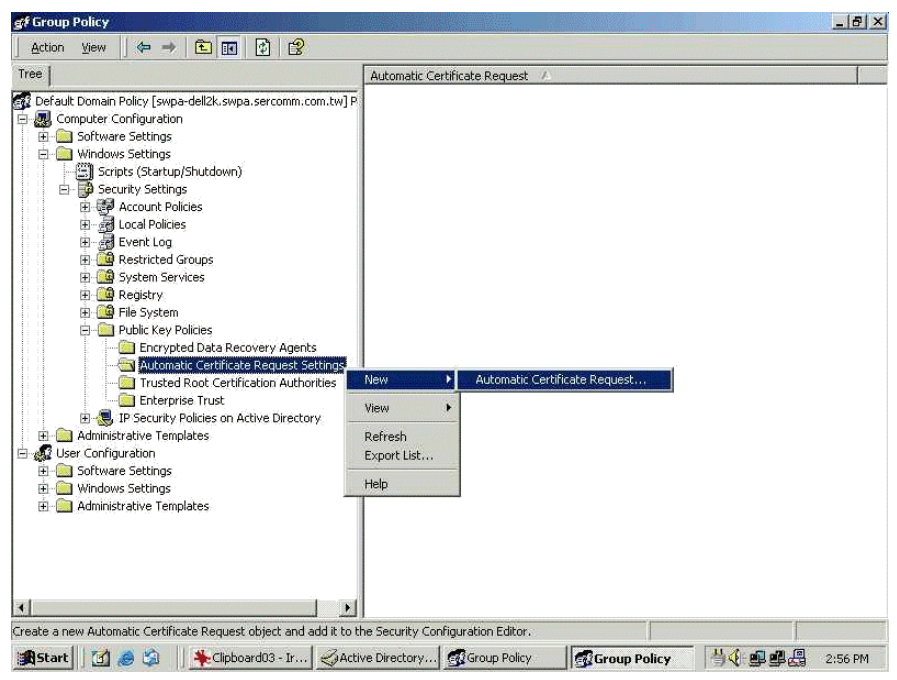

8. When the Certificate Request Wizard appears, click Next.

9. Select Computer, then click Next.

| A certificate template is a set of prec | defined properties for certificates issued to |
|-----------------------------------------|-----------------------------------------------|
| computers. Select a template from th    | ne following list.                            |
| Certificate templates:                  | Intended Purposes                             |
| Computer                                | Client Authentication, Server Authenticatio   |
| Domain Controller                       | Client Authentication, Server Authenticatio   |
| Enrollment Agent (Computer)             | Certificate Request Agent                     |
| IPSEC                                   | 1.3.6.1.5.5.8.2.2                             |
| 4                                       |                                               |

- 10. Ensure that your certificate authority is checked, then click Next.
- 11. Review the policy change information and click *Finish*.
- Click Start Run, type cmd and press enter. Enter secedit /refreshpolicy machine\_policy This command may take a few minutes to take effect.

#### Internet Authentication Service (Radius) Setup

- 1. Select Start Programs Administrative Tools Internet Authentication Service
- 2. Right-click on *Clients*, and select *New Client*.

| Action Vier | M 🛛 🗢 🔶 💽 🔳                  | 1             |         |          |
|-------------|------------------------------|---------------|---------|----------|
| ee          |                              | Friendly Name | Address | Protocol |
| Internet Au | chentication Service (Local) |               |         |          |
| Remot       | Open                         |               |         |          |
| 💐 Remot     | New Client                   |               |         |          |
|             | New 🕨                        |               |         |          |
|             | View 🕨                       |               |         |          |
|             | Export List                  |               |         |          |
|             | Help                         | •             | -       |          |

- 3. Enter a name for the access point, click *Next*.
- 4. Enter the IP address of the WNAP-3000PE, and set the shared secret, as entered on the Security Profile screen of the WNAP-3000PE.
- 5. Click Finish.
- 6. Right-click on Remote Access Policies, select New Remote Access Policy.
- 7. Assuming you are using EAP-TLS, name the policy eap-tls, and click Next.

8. Click Add ...

If you don't want to set any restrictions and a condition is required, select *Day-And-Time-Restrictions*, and click *Add...* 

| Name                                                                                                    | Description                                                                                                    |  |
|----------------------------------------------------------------------------------------------------|----------------------------------------------------------------------------------------------------|--|
| Called-Station-Id<br>Calling-Station-Id<br>Client-Friendly-Name<br>Client-IP-Address<br>Client-Vendor<br>Day-And-Time-Restrictions<br>Framed-Protocol<br>NAS-Identifier<br>NAS-IP-Address<br>NAS-Pot-Type<br>Service-Type<br>Tunnel-Type<br>Windows-Groups | Description     Phone number dialed by user     Phone number from which call originater     Friendly name for the RADIUS client. (IA     IP address of RADIUS client. (IAS only)     Manufacturer of RADIUS proxy or NAS.     Time periods and days of week during v     The protocol to be used     String identifying the NAS originating the     IP address of the NAS originating the re     Type of physical port used by the NAS or     Type of service user has requested     Tunneling protocols to be used     Windows groups that user belongs to |  |
| •                                                                                                    | E E E E E E E E E E E E E E E E E E E                                                                                                    |  |

- 9. Click Permitted, then OK. Select Next.
- 10. Select Grant remote access permission. Click Next.
- 11. Click *Edit Profile...* and select the *Authentication* tab. Enable *Extensible Authentication Protocol*, and select *Smart Card or other Certificate*. Deselect other authentication methods listed. Click *OK*.

| Multilink<br>Advanced<br>In this connection<br>A<br>Configure<br>CHAP v2) |
|---------------------------------------------------------------------------|
| Advanced<br>r this connection<br>Configure                                |
| r this connection<br>Configure                                            |
| /<br>Configure                                                            |
| λ<br>Configure<br>CHAP ∨2)                                                |
| Configure                                                                 |
| CHAP v2)                                                                  |
|                                                                           |
|                                                                           |
| tiating                                                                   |
|                                                                           |
| 2                                                                         |

12. Select *No* if you don't want to view the help for EAP. Click *Finish*.

## **Grant Remote Access for Users**

- 1. Select Start Programs Administrative Tools- Active Directory Users and Computers.
- 2. Double click on the user who you want to enable.
- 3. Select the Dial-in tab, and enable Allow access. Click OK.

| alex Properties                                                                                                    |
|----------------------------------------------------------------------------------------------------|
| Terminal Services Profile         Exchange General           E-mail Addresses         Exchange Features           General         Addresse           Member Of         Dial-in |
| Remote Access Permission (Dial-in or VPN)                                                                                                    |
| Allow access                                                                                                    |
| C Deny access                                                                                                    |
| C Control access through Remote Access Policy                                                                                                    |
| Verify Caller-ID:                                                                                                    |
| Callback Options                                                                                                    |
| • No Callback                                                                                                    |
| Set by Caller (Routing and Remote Access Service only)                                                                                                    |
| Always Callback to:                                                                                                    |
| Assign a Static IP Address                                                                                                    |
| Apply Static Routes                                                                                                    |
| Define routes to enable for this Dial-in Static Routes                                                                                                    |
|                                                                                                    |
| OK Cancel Apply Help                                                                                                    |

## 8.6 802.1x Client Setup on Windows XP

Windows XP ships with a complete 802.1x client implementation. If using Windows 2000, you can install SP3 (Service Pack 3) to gain the same functionality.

If you don't have either of these systems, you must use the 802.1x client software provided with your wireless adapter. Refer to the documentation of your wireless adapter for setup instructions.

The following instructions assume that:

- You are using Windows XP
- You are connecting to a Windows 2000 server for authentication.
- You already have a login (User name and password) on the Windows 2000 server.

#### **Client Certificate Setup**

- 1. Connect to a network which doesn't require port authentication.
- Start your Web Browser. In the Address box, enter the IP address of the Windows 2000 Server, followed by /certsrv

For example: http://192.168.0.2/certsrv

3. You will be prompted for a user name and password. Enter the *User name* and *Password* assigned to you by your network administrator, and click *OK*.

| Connect to 192.168     | .0.2 🛛 🖓 🔀           |
|------------------------|----------------------|
|                        | GF                   |
| Connecting to 192.168. | ).2<br>2             |
| Password:              | Remember my password |
|                        | OK Cancel            |

4. On the first screen (below), select Request a certificate, click Next.

| 🗿 Microsoft Certificate Services - Microsoft Internet Explorer                                                                                                    |                                                                            |                 |
|----------------------------------------------------------------------------------------------------|----------------------------------------------------------------------------|-----------------|
| File Edit View Favorites Tools Help                                                                                                    |                                                                            | <u></u>         |
| Search 🛧 🐑 - 😰 😭 🔎 Search 📌 Favorites                                                                                                    | 🜒 Media                                                                    | )               |
| Address 🗃 http://192.168.0.2/certsrv                                                                                                    | 💙 🄁 Go                                                                     | Links »         |
| <i>Microsoft</i> Certificate Services WirelessCA                                                                                                    | <u>H</u> (                                                                 | ome             |
| You use this web site to request a certificate for your we<br>mail client, or other secure program. Once you acquire<br>will be able to securely identify yourself to other people<br>sign your e-mail messages, encrypt your e-mail messa<br>depending upon the type of certificate you request.<br>Select a task: | eb browser, e<br>a certificate,<br>over the web<br>ges, and mor<br>on list | -<br>you<br>e ₌ |
|                                                                                                    | Next >                                                                     | )               |
| 🙆 Done                                                                                                    | 🥥 Internet                                                                 |                 |

5. Select User certificate request and select User Certificate, the click Next.

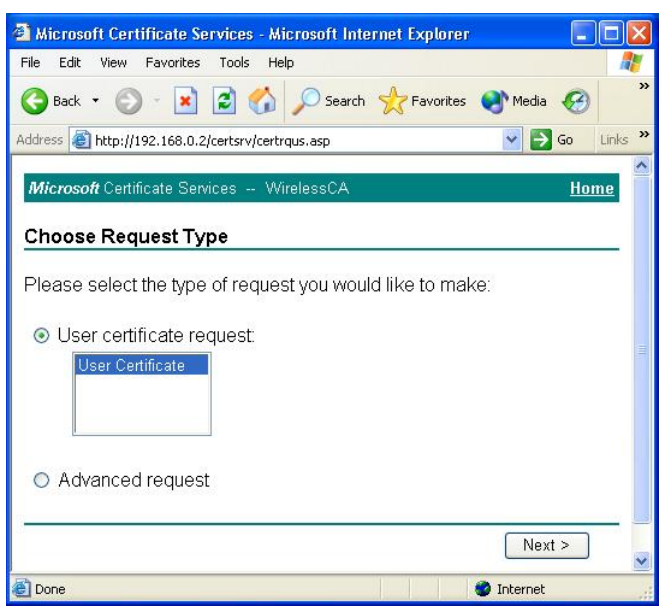

6. Click Submit.

| Microsoft Certificate Services - Microsoft Internet Explor                                                                                                    | er 🗖 🗖 🔀            |
|----------------------------------------------------------------------------------------------------|---------------------|
| File Edit View Favorites Tools Help                                                                                                    | <b>.</b>            |
| 🕞 Back 🔹 🕥 🐇 😰 🏠 🔎 Search 📌 Favorite                                                                                                    | es 🜒 Media 🥝 🏾 🎽    |
| Address Address Addres | Go Links 💙          |
| <i>Microsoft</i> Certificate Services WirelessCA                                                                                                    | Home 🗠              |
| User Certificate - Identifying Information                                                                                                    |                     |
|                                                                                                    |                     |
| All the necessary identifying information has already                                                                                                    | been collected. You |
| may now submit your request.                                                                                                    |                     |
| More Options >>                                                                                                    |                     |
|                                                                                                    |                     |
|                                                                                                    | Submit >            |
|                                                                                                    |                     |
|                                                                                                    |                     |
|                                                                                                    |                     |
|                                                                                                    |                     |
|                                                                                                    | ~                   |
| E Done                                                                                                    | 🔮 Internet          |

7. A message will be displayed, then the certificate will be returned to you. Click *Install this certificate*.

| Microsoft Certificate Services - Microsoft Internet Explorer |            |          |
|--------------------------------------------------------------|------------|----------|
| File Edit View Favorites Tools Help                          |            | <b>1</b> |
| Search 🔹 🕥 👻 😰 🏠 🔎 Search 📌 Favorites                        | 🜒 Media 🥝  | **       |
| Address ahttp://192.168.0.2/certsrv/certfnsh.asp             | 🖌 🄁 Co     | Links »  |
| <i>Microsoft</i> Certificate Services WirelessCA             | <u>Ho</u>  | me 🖄     |
| The certificate you requested was issued to you.             |            |          |
|                                                              |            |          |
|                                                              |            |          |
|                                                              |            | ~        |
| Done                                                         | 🔮 Internet |          |

8. You will receive a confirmation message. Click Yes.

| Root Cer | rtificate Store 🕺                                                                                                    |
|----------|----------------------------------------------------------------------------------------------------|
| 1        | Do you want to ADD the following certificate to the Root Store?<br>Subject : WirelessCA, Systems, Wireless Widgets, College Park, MD, US, ca@yourdomain.tld<br>Issuer : Self Issued<br>Time Validity : Thursday, October 11, 2001 through Saturday, October 11, 2003<br>Serial Number : 76E7A8D0 863756A3 4F77E081 551337C7<br>Thumbprint (sha1) : E9EC3F5D BA98678E 79C055A8 51017043 BE7A0CB7<br>Thumbprint (md5) : 6F171E64 D438B251 A4242464 CD8E6189<br>Yes No |

9. Certificate setup is now complete.

## 802.1x Authentication Setup

- 1. Open the properties for the wireless connection, by selecting *Start Control Panel Network Connections.*
- 2. Right Click on the Wireless Network Connection, and select Properties.

3. Select the Authentication Tab, and ensure that Enable network access control using IEEE 802.1X is selected, and Smart Card or other Certificate is selected from the EAP type.

| 🗕 Wireless Network Connection Properties 🛛 🛛 🔀                            |                                                                                                    |                  |          |       |  |
|---------------------------------------------------------------------------|----------------------------------------------------------------------------------------------------|------------------|----------|-------|--|
| General                                                                   | Wireless Networks                                                                                    | Authentication   | Advanced |       |  |
| Select t<br>wired ar                                                      | Select this option to provide authenticated network access for wired and wireless Ethernet networks. |                  |          |       |  |
| EAP typ                                                                   | be: Smart Card or o                                                                                  | ther Certificate |          | ~     |  |
| Properties                                                                |                                                                                                    |                  |          |       |  |
| Authenticate as computer when computer information is available           |                                                                                                    |                  |          |       |  |
| Authenticate as guest when user or computer information is<br>unavailable |                                                                                                    |                  |          |       |  |
|                                                                           |                                                                                                    |                  |          |       |  |
|                                                                           |                                                                                                    |                  | к Са     | ancel |  |

### **Encryption Settings**

The Encryption settings must match the APs (WNAP-3000PE) on the Wireless network you want to join.

- Windows XP will detect any available Wireless networks, and allow you to configure each network independently.
- Your network administrator can advise you of the correct settings for each network. 802.1x networks typically use EAP-TLS. This is a dynamic key system, so there is no need to enter key values.

### **Enabling Encryption**

To enable encryption for a wireless network, follow this procedure:

1. Click on the Wireless Networks tab.

| Wirel                   | ess Network Con                                                 | nection Prop                          | erties 🛛 🕐 🚺                |
|-------------------------|-----------------------------------------------------------------|---------------------------------------|-----------------------------|
| General                 | Wireless Networks                                               | Authentication                        | Advanced                    |
| Use<br>Avail<br>To co   | Windows to configur<br>able networks:<br>onnect to an available | e my wireless nel<br>network, click C | work settings<br>Configure. |
| 1<br>1<br>1             | misslairA<br>rtest                                              |                                       | Configure<br>Refresh        |
| Prefe<br>Autor<br>belov | rred networks:<br>matically connect to a<br>v:<br>umd           | vailable network:                     | s in the order listed       |
| X                       | misslairA                                                       |                                       | Move down                   |
|                         | Add Remo                                                        | ve Prope                              | rties                       |
| Learn<br><u>confic</u>  | about <u>setting up wirel</u><br>juration.                      | ess network                           | Advanced                    |
|                         |                                                                 |                                       | IK Cancel                   |

- 2. Select the wireless network from the Available Networks list, and click Configure.
- 3. Select and enter the correct values, as advised by your Network Administrator. For example, to use EAP-TLS, you would enable *Data encryption*, and click the checkbox for the setting: *The key is provided for me automatically*, as shown below.

| Wireless Network Prop                                                                 | erties 🛛 🛛 🔀                   |  |  |  |  |  |
|---------------------------------------------------------------------------------------|--------------------------------|--|--|--|--|--|
| Network name (SSID):                                                                  | misslairA                      |  |  |  |  |  |
| Wireless network key (WEP)                                                            |                                |  |  |  |  |  |
| This network requires a key for the following:                                        |                                |  |  |  |  |  |
| 🔽 Data encryption (WE                                                                 | P enabled)                     |  |  |  |  |  |
| Network Authentication (Shared mode)                                                  |                                |  |  |  |  |  |
| Network key:                                                                          |                                |  |  |  |  |  |
| Key format:                                                                           | ASCII characters               |  |  |  |  |  |
| Key length:                                                                           | 104 bits (13 characters) 💌     |  |  |  |  |  |
| Key index (advanced): 0                                                               |                                |  |  |  |  |  |
| The key is provided for me automatically                                              |                                |  |  |  |  |  |
|                                                                                       | enter (ed hee) netwerk wielers |  |  |  |  |  |
| I his is a computer-to-computer (ad hoc) network; wireless access points are not used |                                |  |  |  |  |  |
|                                                                                       | OK Cancel                      |  |  |  |  |  |

Setup for Windows XP and 802.1x client is now complete.

## 8.7 Using 802.1x Mode (without WPA)

The procedures are similar to using WPA-802.1x.

The only difference is that on your client, you must NOT enable the setting: *The key is provided for me automatically*.

Instead, you must enter the WEP key manually, ensuring it matches the WEP key used on the Access Point.

| Network name (SSID): misslairA<br>Wireless network key (WEP)<br>This network requires a key for the following:<br>Data encryption (WEP enabled)<br>Network Authentication (Shared mode)<br>Network key:<br>Key format: ASCII characters<br>Key length: 104 bits (13 characters)<br>Key index (advanced): 0<br>The key is provided for me automatically                                                                                                    |                           |                                                                                                    |
|----------------------------------------------------------------------------------------------------|---------------------------|----------------------------------------------------------------------------------------------------|
| Wireless network key (WEP)         This network requires a key for the following:         Image: Data encryption (WEP enabled)         Image: Data encryption (WEP enabled)         Image: Data encryption (WEP enabled)         Image: Data encryption (WEP enabled)         Image: Data encryption (WEP enabled)         Image: Data encryption (WEP enabled)         Image: Data encryption (WEP enabled)         Image: Data encryption (WEP enabled)         Image: Network Authentication (Shared mode)         Network key:         Key format:         Key length:         Image: The key is provided for me automatically | Network name (SSID):      | misslairA                                                                                                    |
| This network requires a key for the following:  Data encryption (WEP enabled) Network Authentication (Shared mode) Network key: Key format: ASCII characters Key length: 104 bits (13 characters) Key index (advanced): The key is provided for me automatically                                                                                                    | Wireless network key (W   | (EP)                                                                                                    |
| Data encryption (WEP enabled)   Network Authentication (Shared mode)   Network key:   Key format:   ASCII characters   Key length   104 bits (13 characters)   Key index (advanced):   O                                                                                                    | This network requires a l | key for the following:                                                                                                    |
| Network Authentication (Shared mode) Network key: Key format Key length: 104 bits (13 characters) Key index (advanced): The key is provided for me automatically                                                                                                    | Data encryption (W        | /EP enabled)                                                                                                    |
| Network key:                                                                                                    | Network Authentic         | ation (Shared mode)                                                                                                    |
| Key format:     ASCII characters:       Key length:     104 bits (13 characters)       Key index (advanced):     0       The key is provided for me automatically                                                                                                    | Network key;              |                                                                                                    |
| Key length: 104 bits (13 characters) V<br>Key index (advanced): 0                                                                                                    | Key format                | ASCII characters                                                                                                    |
| Key index (advanced): 0                                                                                                    | Key length.               | 104 bits (13 characters) 😒                                                                                                    |
| The key is provided for me automatically                                                                                                    | Key index (advanced)      | 0                                                                                                    |
|                                                                                                    | The key is provided f     | or me automatically )                                                                                                    |
|                                                                                                    |                           |                                                                                                    |
|                                                                                                    | access points are not u   | ised                                                                                                    |
| access points are not used                                                                                                    |                           | And the second second s |

#### Note:

On some systems, the "64 bit" WEP key is shown as "40 bit" and the "128 bit" WEP key is shown as "104 bit". This difference arises because the key input by the user is 24 bits less than the key size used for encryption.

# Appendix A Troubleshooting

#### Problem 1: Can't connect to the WNAP-3000PE to configure it.

#### **Solution 1:** Check the following:

- The WNAP-3000PE is properly installed, LAN connections are OK, and it is powered ON. Check the LEDs for port status.
- Ensure that your PC and the WNAP-3000PE are on the same network segment. (If you don't have a router, this must be the case.)
- If your PC is set to "Obtain an IP Address automatically" (DHCP client), restart it.
- You can use the following method to determine the IP address of the WNAP-3000PE, and then try to connect using the IP address, instead of the name.

#### To Find the Access Point's IP Address

- 4. Open a MS-DOS Prompt or Command Prompt Window.
- Use the Ping command to "ping" the WNAP-3000PE. Enter ping followed by the Default Name of the WNAP-3000PE. e.g.
  - ping PL003318
- 6. Check the output of the ping command to determine the IP address of the WNAP-3000PE.

If your PC uses a Fixed (Static) IP address, ensure that it is using an IP Address which is compatible with the WNAP-3000PE. (If no DHCP Server is found, the WNAP-3000PE will default to an IP Address and Mask of 192.168.0.228 and 255.255.255.0.) On Windows PCs, you can use *Control Panel-Network* to check the *Properties* for the TCP/IP protocol.

#### Problem 2: My PC can't connect to the LAN via the WNAP-3000PE.

Solution 2 Check the following:

- The SSID and WEP settings on the PC match the settings on the WNAP-3000PE.
- On the PC, the wireless mode is set to "Infrastructure"
- If using the Access Control feature, the PC's name and address is in the *Trusted Stations* list.
- If using 802.1x mode, ensure the PC's 802.1x software is configured correctly.

# Appendix B Windows TCP/IP

## **Overview**

### Normally, no changes need to be made.

- By default, the Wireless Access Point will act as a DHCP client, automatically obtaining a suitable IP Address (and related information) from your DHCP Server.
- If using Fixed (specified) IP addresses on your LAN (instead of a DHCP Server), there is no need to change the TCP/IP of each PC. Just configure the Wireless Access Point to match your existing LAN.

The following sections provide details about checking the TCP/IP settings for various types of Windows, should that be necessary.

## Checking TCP/IP Settings - Windows 9x/ME:

7. Select Control Panel - Network. You should see a screen like the following:

| letwork                                             |  |  |  |  |  |
|-----------------------------------------------------|--|--|--|--|--|
| Configuration   Identification   Access Control     |  |  |  |  |  |
| The following network components are installed:     |  |  |  |  |  |
| 🐨 NetBEUI -> PCI Fast Ethernet Adapter              |  |  |  |  |  |
| 🐺 NetBEUI -> Dial-Up Adapter                        |  |  |  |  |  |
| 🐨 NetBEUI -> Dial-Up Adapter #2 (VPN Support)       |  |  |  |  |  |
| TCP/IP -> PCI Fast Ethernet Adapter                 |  |  |  |  |  |
| TCP/IP-> Dial-Up Adapter                            |  |  |  |  |  |
| TCP/IP -> Dial-Up Adapter #2 (VPN Support)          |  |  |  |  |  |
| 📮 File and printer sharing for NetWare Networks 📃 🔽 |  |  |  |  |  |
|                                                     |  |  |  |  |  |
|                                                     |  |  |  |  |  |
| Add Remove Properties                               |  |  |  |  |  |

Figure 3: Network Configuration

8. Select the TCP/IP protocol for your network card.

9. Click on the *Properties* button. You should then see a screen like the following.

| CP/IP Proper                                                                                                    | ties        |         |             |     | ?                 |  |  |  |  |
|----------------------------------------------------------------------------------------------------|-------------|---------|-------------|-----|-------------------|--|--|--|--|
| Bindings                                                                                                    | Advance     | ed      | NetBIOS     | :   | DNS Configuration |  |  |  |  |
| Gateway                                                                                                    | V           | VINS Co | nfiguration | n . | IP Address        |  |  |  |  |
| An IP address can be automatically assigned to this computer. If<br>your network does not automatically assign IP addresses, ask your<br>network administrator for an address, and then type it in the space<br>below. |             |         |             |     |                   |  |  |  |  |
| Ubtain an IP address automatically                                                                                                    |             |         |             |     |                   |  |  |  |  |
| <u>C</u> Specify                                                                                                    | an IP addre | 988: —  |             |     |                   |  |  |  |  |
| JP Ad                                                                                                    | dress:      |         |             |     |                   |  |  |  |  |
| S <u>u</u> bn                                                                                                    | et Mask:    |         |             |     |                   |  |  |  |  |
|                                                                                                    |             |         |             |     |                   |  |  |  |  |

Figure 4: IP Address (Win 95)

Ensure your TCP/IP settings are correct, as follows:

#### Using DHCP

To use DHCP, select the radio button *Obtain an IP Address automatically*. This is the default Windows settings. To work correctly, you need a DHCP server on your LAN.

#### Using "Specify an IP Address"

If your PC is already configured for a fixed (specified) IP address, no changes are required.

(The Administrator should configure the Wireless Access Point with a fixed IP address from the same address range used on the PCs.)
# Checking TCP/IP Settings - Windows NT4.0

1. Select *Control Panel - Network*, and, on the *Protocols* tab, select the TCP/IP protocol, as shown below.

| Network                                                                    |                                                                               |                                                                                                    | ? ×                            |
|----------------------------------------------------------------------------|-------------------------------------------------------------------------------|----------------------------------------------------------------------------------------------------|--------------------------------|
| Identification Ser<br>Network Protoco                                      | vices Protocol<br>Is:<br>http://SPX Compatible<br>BIOS<br>ocol                | Adapters Bindir<br>Bindir<br>Bindir<br>Bindir<br>Bindir<br>Bindir<br>Bindir<br>Bindir<br>Bindir<br>Bindir<br>Bindir<br>Bindir<br>Bindir<br>Bindir<br>Bindir<br>Bindir<br>Bindir<br>Bindir<br>Bindir |                                |
| Add<br>Description:<br>Transport Cont<br>area network p<br>diverse interco | <u>R</u> emove<br>rol Protocol/Inter<br>rotocol that provi<br>nnected network | Properties<br>net Protocol. The de<br>ides communication<br>s.                                                                                                    | Update<br>fault wide<br>across |
|                                                                            |                                                                               | OK                                                                                                    | Cancel                         |

#### Figure 5: Windows NT4.0 - TCP/IP

2. Click the *Properties* button to see a screen like the one below.

| Microsoft TCP/IP Properties ? 🗙                                                                                                    |  |  |
|----------------------------------------------------------------------------------------------------|--|--|
| IP Address DNS WINS Address DHCP Relay Routing                                                                                                    |  |  |
| An IP address can be automatically assigned to this network card<br>by a DHCP server. If your network does not have a DHCP server,<br>ask your network administrator for an address, and then type it in<br>the space below. |  |  |
| Adapter:                                                                                                    |  |  |
| PCI Fast Ethernet Adapter                                                                                                    |  |  |
| <u>D</u> btain an IP address from a DHCP server <u>Specify an IP address</u>                                                                                                    |  |  |
| [P Address:                                                                                                    |  |  |
| Subnet Mask:                                                                                                    |  |  |
| Default <u>G</u> ateway:                                                                                                    |  |  |
| [Advanced]                                                                                                    |  |  |
| OK Cancel Apply                                                                                                    |  |  |

Figure 6: Windows NT4.0 - IP Address

3. Select the network card for your LAN.

4. Select the appropriate radio button - *Obtain an IP address from a DHCP Server* or *Specify an IP Address*, as explained below.

#### Obtain an IP address from a DHCP Server

This is the default Windows setting. This is the default Windows settings. To work correctly, you need a DHCP server on your LAN.

### Using "Specify an IP Address"

If your PC is already configured for a fixed (specified) IP address, no changes are required.

# **Checking TCP/IP Settings - Windows 2000**

- 1. Select Control Panel Network and Dial-up Connection.
- 2. Right click the *Local Area Connection* icon and select *Properties*. You should see a screen like the following:

| Local Area Connection Prope                                                                                                    | rties          |          | 1          | ? × |
|----------------------------------------------------------------------------------------------------|----------------|----------|------------|-----|
| General                                                                                                    |                |          |            |     |
| Connect using:                                                                                                    |                |          |            |     |
| Siemens SpeedStream                                                                                                    | PCI 10/100     |          |            | -   |
|                                                                                                    |                |          | Configure  | 1   |
| Components checked are use                                                                                                    | d by this conr | nection: |            | -   |
| Install                                                                                                    | Jninstall      | F        | Properties |     |
| Description                                                                                                    |                |          |            | -   |
| Transmission Control Protocol/Internet Protocol. The default<br>wide area network protocol that provides communication<br>across diverse interconnected networks. |                |          |            |     |
| Show icon in taskbar when                                                                                                    | n connected    |          |            |     |
|                                                                                                    |                | ОК       | Cance      |     |

Figure 7: Network Configuration (Win 2000)

- 3. Select the TCP/IP protocol for your network card.
- 4. Click on the *Properties* button. You should then see a screen like the following.

| nternet Protocol (TCP/IP) Prop                                                                             | erties 🛛 ? 🗙                                                                      |
|----------------------------------------------------------------------------------------------------|-----------------------------------------------------------------------------------|
| General                                                                                                    |                                                                                   |
| You can get IP settings assigned a<br>this capability. Otherwise, you need<br>the appropriate IP settings. | automatically if your network supports<br>d to ask your network administrator for |
| Obtain an IP address automa                                                                                | atically                                                                          |
| C Use the following IP address                                                                             | :                                                                                 |
| IP address:                                                                                                |                                                                                   |
| Subnet mask:                                                                                               |                                                                                   |
| Default gateway:                                                                                           |                                                                                   |
| Obtain DNS server address a                                                                                | automaticallu                                                                     |
| C Use the following DNS serve                                                                              | er addresses:                                                                     |
| Preferred DNS server:                                                                                      | · · ·                                                                             |
| Alternate DNS server:                                                                                      | · · ·                                                                             |
|                                                                                                    | Advanced                                                                          |
|                                                                                                    | OK Cancel                                                                         |

Figure 8: TCP/IP Properties (Win 2000)

5. Ensure your TCP/IP settings are correct:

## Using DHCP

To use DHCP, select the radio button *Obtain an IP Address automatically*. This is the default Windows setting. This is the default Windows settings. To work correctly, you need a DHCP server on your LAN.

## Using a fixed IP Address ("Use the following IP Address")

If your PC is already configured for a fixed (specified) IP address, no changes are required.

# Checking TCP/IP Settings - Windows XP

- 1. Select Control Panel Network Connection.
- 2. Right click the *Local Area Connection* and choose *Properties*. You should see a screen like the following:

| 🕹 Local Area Connection Properties 🛛 🔹 🛛 🔀                                                                                                    |
|----------------------------------------------------------------------------------------------------|
| General Authentication Advanced                                                                                                    |
| Connect using:                                                                                                    |
| Beneficial SpeedStream PCI 10/100                                                                                                    |
| Configure                                                                                                    |
| This connection uses the following items:                                                                                                    |
| <ul> <li>✓ ■ Client for Microsoft Networks</li> <li>✓ ■ File and Printer Sharing for Microsoft Networks</li> <li>✓ ■ QoS Packet Scheduler</li> <li>✓ Thernet Protocol (TCP/IP)</li> </ul> |
| Install Uninstall Properties                                                                                                    |
| Transmission Control Protocol/Internet Protocol. The default<br>wide area network protocol that provides communication<br>across diverse interconnected networks.                         |
| Show icon in notification area when connected                                                                                                    |
| OK Cancel                                                                                                    |

Figure 9: Network Configuration (Windows XP)

- 3. Select the *TCP/IP* protocol for your network card.
- 4. Click on the *Properties* button. You should then see a screen like the following.

| Internet                                                                                                    | Protocol (TCP/IP) Properties                   | × |  |
|----------------------------------------------------------------------------------------------------|------------------------------------------------|---|--|
| General                                                                                                    | Alternate Configuration                        |   |  |
| You can get IP settings assigned automatically if your network supports<br>this capability. Otherwise, you need to ask your network administrator for<br>the appropriate IP settings. |                                                |   |  |
| 00                                                                                                    | btain an IP address automatically              |   |  |
| -OU <u>s</u>                                                                                                    | se the following IP address:                   |   |  |
| IP ad                                                                                                    | ddress:                                        |   |  |
| Subr                                                                                                    | net mask:                                      |   |  |
| Defa                                                                                                    | ault gateway:                                  |   |  |
| ⊙ 0 <u>i</u>                                                                                                    | <u>b</u> tain DNS server address automatically |   |  |
| -OU:                                                                                                    | se the following DNS server addresses:         |   |  |
| Prefe                                                                                                    | erred DNS server:                              |   |  |
| Alter                                                                                                    | mate DNS server:                               |   |  |
|                                                                                                    | Ad <u>v</u> anced                              |   |  |
|                                                                                                    | OK Cancel                                      |   |  |

Figure 10: TCP/IP Properties (Windows XP)

5. Ensure your TCP/IP settings are correct.

## Using DHCP

To use DHCP, select the radio button *Obtain an IP Address automatically*. This is the default Windows setting. To work correctly, you need a DHCP server on your LAN.

## Using a fixed IP Address ("Use the following IP Address")

If your PC is already configured for a fixed (specified) IP address, no changes are required.

# **Checking TCP/IP Settings - Windows Vista**

- 1. Select Control Panel Network Connections.
- 2. Right click the *Local Area Connection Status* and choose *Properties*. Click *Continue* to the *User Account Control* dialog box, then you should see a screen like the following:

| 🃮 Local Area Connection Properties 📃 💌                                                                                                    |  |  |
|----------------------------------------------------------------------------------------------------|--|--|
| Networking                                                                                                    |  |  |
| Connect using:                                                                                                    |  |  |
| Intel(R) PRO/100 VE Network Connection                                                                                                    |  |  |
| Configure                                                                                                    |  |  |
| This connection uses the following items:                                                                                                    |  |  |
| <ul> <li>QoS Packet Scheduler</li> <li>✓ QoS Packet Scheduler</li> <li>✓ File and Printer Sharing for Microsoft Networks</li> <li>✓ Internet Protocol Version 6 (TCP/IPv6)</li> <li>✓ Internet Protocol Version 4 (TCP/IPv4)</li> <li>✓ Internet Protocol Version 4 (TCP/IPv4)</li> <li>✓ Internet Protocol Version 4 (TCP/IPv4)</li> <li>✓ Internet Protocol Version 9 (TCP/IPv4)</li> <li>✓ Link-Layer Topology Discovery Mapper I/O Driver</li> <li>✓ Ink-Layer Topology Discovery Responder</li> </ul> |  |  |
| Install Uninstall Properties                                                                                                    |  |  |
| Description<br>TCP/IP version 6. The latest version of the internet protocol<br>that provides communication across diverse interconnected<br>networks.                                                                                                    |  |  |
| OK Cancel                                                                                                    |  |  |

Figure 11: Network Configuration (Windows Vista)

3. Select the *TCP/IP* protocol for your network card.

4. Click on the *Properties* button. You should then see a screen like the following.

| Internet Protocol Version 6 (TCP/IPv6) Properties                                                                                                    | ? 💌    |
|----------------------------------------------------------------------------------------------------|--------|
| General                                                                                                    |        |
| You can get IPv6 settings assigned automatically if your network supports this capability.<br>Otherwise, you need to ask your network administrator for the appropriate IPv6 settings. |        |
| Obtain an IPv6 address automatically                                                                                                    |        |
| O Use the following IPv6 address:                                                                                                    |        |
| IPv6 address:                                                                                                    |        |
| Subnet prefix length:                                                                                                    |        |
| Default gateway:                                                                                                    |        |
| Obtain DNS server address automatically                                                                                                    |        |
| Use the following DNS server addresses:                                                                                                    |        |
| Preferred DNS server:                                                                                                    |        |
| Alternate DNS server:                                                                                                    |        |
| Advance                                                                                                    | ed     |
| OK                                                                                                    | Cancel |

Figure 12: TCP/IP Properties (Windows Vista)

5. Ensure your TCP/IP settings are correct.

# Using DHCP

To use DHCP, select the radio button *Obtain an IP Address automatically*. This is the default Windows setting. To work correctly, you need a DHCP server on your LAN.

## Using a fixed IP Address ("Use the following IP Address")

If your PC is already configured for a fixed (specified) IP address, no changes are required.

# Appendix C About Wireless LANs

# **Overview**

Wireless networks have their own terms and jargon. It is necessary to understand many of these terms in order to configure and operate a Wireless LAN.

# Wireless LAN Terminology

### Modes

Wireless LANs can work in either of two (2) modes:

- Ad-hoc
- Infrastructure

#### Ad-hoc Mode

Ad-hoc mode does not require an Access Point or a wired (Ethernet) LAN. Wireless Stations (e.g. notebook PCs with wireless cards) communicate directly with each other.

#### Infrastructure Mode

In Infrastructure Mode, one or more Access Points are used to connect Wireless Stations (e.g. Notebook PCs with wireless cards) to a wired (Ethernet) LAN. The Wireless Stations can then access all LAN resources.

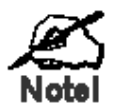

Access Points can only function in "Infrastructure" mode, and can communicate only with Wireless Stations which are set to "Infrastructure" mode.

## SSID/ESSID

#### **BSS/SSID**

A group of Wireless Stations and a single Access Point, all using the same ID (SSID), form a Basic Service Set (BSS).

**Using the same SSID is essential**. Devices with different SSIDs are unable to communicate with each other. However, some Access Points allow connections from Wireless Stations which have their SSID set to "any" or whose SSID is blank (null).

#### ESS/ESSID

A group of Wireless Stations, and multiple Access Points, all using the same ID (ESSID), form an Extended Service Set (ESS).

Different Access Points within an ESS can use different Channels. To reduce interference, it is recommended that adjacent Access Points SHOULD use different channels.

As Wireless Stations are physically moved through the area covered by an ESS, they will automatically change to the Access Point which has the least interference or best performance. This capability is called **Roaming**. (Access Points do not have or require Roaming capabilities.)

## Channels

The Wireless Channel sets the radio frequency used for communication.

- Access Points use a fixed Channel. You can select the Channel used. This allows you to choose a Channel which provides the least interference and best performance. For 802.11g, 13 channels are available in the USA and Canada., but 11channels are available in North America if using 802.11b.
- If using multiple Access Points, it is better if adjacent Access Points use different Channels to reduce interference. The recommended Channel spacing between adjacent Access Points is 5 Channels (e.g. use Channels 1 and 6, or 6 and 11).
- In "Infrastructure" mode, Wireless Stations normally scan all Channels, looking for an Access Point. If more than one Access Point can be used, the one with the strongest signal is used. (This can only happen within an ESS.)
- If using "Ad-hoc" mode (no Access Point), all Wireless stations should be set to use the same Channel. However, most Wireless stations will still scan all Channels to see if there is an existing "Ad-hoc" group they can join.

## WEP

WEP (Wired Equivalent Privacy) is a standard for encrypting data before it is transmitted. This is desirable because it is impossible to prevent snoopers from receiving any data which is transmitted by your Wireless Stations. But if the data is encrypted, then it is meaningless unless the receiver can decrypt it.

# If WEP is used, the Wireless Stations and the Wireless Access Point must have the same settings.

# WPA-PSK

Like WEP, data is encrypted before transmission. WPA is more secure than WEP, and should be used if possible. The PSK (Pre-shared Key) must be entered on each Wireless station. The 256Bit encryption key is derived from the PSK, and changes frequently.

## WPA2-PSK

This is a further development of WPA-PSK, and offers even greater security, using the AES (Advanced Encryption Standard) method of encryption.

# **WPA-Enterprise**

This version of WPA requires a Radius Server on your LAN to provide the client authentication according to the 802.1x standard. Data transmissions are encrypted using the WPA standard.

If this option is used:

- The Access Point must have a "client login" on the Radius Server.
- Each user must have a "user login" on the Radius Server.
- Each user's wireless client must support 802.1x and provide the login data when required.

All data transmission is encrypted using the WPA standard. Keys are automatically generated, so no key input is required.

## 802.1x

This uses the 802.1x standard for client authentication, and WEP for data encryption. If possible, you should use WPA-Enterprise instead, because WPA encryption is much stronger than WEP encryption.

If this option is used:

- The Access Point must have a "client login" on the Radius Server.
- Each user must have a "user login" on the Radius Server.
- Each user's wireless client must support 802.1x and provide the login data when required.
- All data transmission is encrypted using the WEP standard. You only have to select the WEP key size; the WEP key is automatically generated.

# Appendix D Command Line Interface

# **Overview**

If desired, the Command Line Interface (CLI) can be used for configuration. This creates the possibility of creating scripts to perform common configuration changes. The CLI requires a Telnet connection to the Wireless Access Point.

# Using the CLI - Telnet

1. Start your Telnet client, and establish a connection to the Access Point. e.g.

Telnet 192.168.0.228

- You will be prompted for the user name and password. Enter the same login name and password as used for the HTTP (Web) interface. The default values are admin for the User Name, and password for the Password.
- 3. Once connected, you can use any of the commands listed in the following **Command Reference**.

# **Command Reference**

The following commands are available.

| config vap           | Config Virtual AP X                |
|----------------------|------------------------------------|
| ?                    | Display CLI Command List           |
| help                 | Display CLI Command List           |
| get 11nampdu         | Set 11n A-MPDU Aggregation Mode    |
| get 11namsdu         | Set 11n A-MSDU Aggregation Mode    |
| get 11nguardinterval | Set 11n Guard Interval Mode        |
| get 11nsubchannel    | Set 11n Extension Sub-Channel      |
| get 11nradioband     | Set 11n Radio Band                 |
| get 802.11d          | Display 802.11d Mode               |
| get acctserver       | Display Accounting Server          |
| get acctport         | Display Accounting Port            |
| get acctsecret       | Display Accounting Secret          |
| get acl              | Display Access Control Status      |
| get active           | Display VAP Active (up) Mode       |
| get aging            | Display Idle Timeout Interval      |
| get authentication   | Display Authentication Type of WEP |

| get beaconinterval       | Display Beacon Interval                           |
|--------------------------|---------------------------------------------------|
| get channel              | Display Radio Channel                             |
| get country              | Display Country/Domain                            |
| get defaultkey           | Display Default Key Index                         |
| get description          | Display Access Point Description                  |
| get dhcp                 | Display DHCP Mode                                 |
| get dhcpserverendip      | Display DHCP Server End IP Address                |
| get dhcpserverstartip    | Display DHCP Server start IP Address              |
| get dnsserver            | Display IP Address of DNS Server                  |
| get<br>dot1xdynkeyupdate | Display 802.1x Dynamic Key Update Mode            |
| get dot1xdynkeylife      | Display 802.1x Dynamic Key Life Time (in Minutes) |
| get dot1xkeytype         | Display 802.1x Distribute Key Method              |
| get fragthreshold        | Display Fragment Threshold                        |
| get gateway              | Display Gateway IP Address                        |
| get gtkupdate            | Display Group Key Update Mode                     |
| get gtkupdateinterval    | Display Group Key Update Interval (in Seconds)    |
| get http                 | Display HTTP Mode                                 |
| get httpport             | Display HTTP Port Number                          |
| get https                | Display HTTPS Mode                                |
| get httpsport            | Display HTTPS Port Number                         |
| get ipaddr               | Display IP Address                                |
| get ipmask               | Display IP Subnet Mask                            |
| get isolation            | Display Isolate All Virtual APs State             |
| get key                  | Display WEP Key Value                             |
| get keylength            | Display WEP Key Length                            |
| get IItd                 | Display LLTD Mode                                 |
| get md5supplicant        | Display 802.1x MD5 Supplicant Mode                |
| get md5suppname          | Display 802.1x Supplicant MD5 Name                |
| get md5supppassword      | Display 802.1x Supplicant MD5 Password            |
| get md5supptype          | Display 802.1x MD5 Supplicant Type                |
| get nativevlanid         | Display Native VLAN ID                            |
| get ntp                  | Display NTP Server IP Address                     |
| get operationmode        | Display Operation Mode                            |
| get password             | Display Login Password                            |

| get psk                     | Display Pre-shared Key                         |
|-----------------------------|------------------------------------------------|
| get radiusserver            | Display RADIUS Server IP Address               |
| get radiusport              | Display RADIUS Port Number                     |
| get radiussecret            | Display RADIUS Shared Secret                   |
| get remoteptmp              | Display PTMP's Remote MAC Address List         |
| get remoteptp               | Display PTP's Remote MAC Address               |
| get roguedetect             | Display Rogue AP Detection Mode                |
| get rogueinteval            | Display Interval of Every Rogue AP Detection   |
| get roguelegal              | Display Legal AP List of Legal AP              |
| get roguetrap               | Display Rogue AP Detection Send SNMP Trap Mode |
| get roguetype               | Display Rogue AP Definition                    |
| get rtsthreshold            | Display RTS/CTS Threshold                      |
| get security                | Display Wireless Security Mode                 |
| get shortpreamble           | Display Short Preamble Usage                   |
| get snmpreadcommu-<br>nity  | Display SNMP Read Community                    |
| get snmpwritecommu-<br>nity | Display SNMP Write Community                   |
| get snmpmode                | Display SNMP Mode                              |
| get snmpman-<br>agemode     | Display SNMP Manager Mode                      |
| get snmptrapmode            | Display SNMP Trap Mode                         |
| get snmptrapversion         | Display SNMP Trap Version                      |
| get snmpv3username          | Display SNMP v3 User Name                      |
| get snmpv3authproto         | Display SNMP v3 Authentication Protocol        |
| get snmpv3authkey           | Display SNMP v3 Authentication Key             |
| get snmpv3privproto         | Display SNMP v3 Private Protocol               |
| get snmpv3privkey           | Display SNMP v3 Private Key                    |
| get ssid                    | Display Service Set ID                         |
| get ssidbroadcast           | Display SSID Broadcast Mode                    |
| get stp                     | Display STP Mode                               |
| get strictgtkupdate         | Display Group Key Update Strict Status         |
| get syslog                  | Display Syslog Mode                            |
| get syslogport              | Display Syslog Port                            |
| get syslogserver            | Display Unicast Syslog Server Address          |
| get syslogseverity          | Display Syslog Severity Level                  |

| get systemname        | Display Access Point System Name      |
|-----------------------|---------------------------------------|
| get telnet            | Display Telnet Mode                   |
| get time              | Display Current System Time           |
| get timezone          | Display Time Zone Setting             |
| get uptime            | Display Access Point Up Time          |
| get username          | Display Login User Name               |
| get vapname           | Display Virtual AP Name               |
| get version           | Display Firmware Version              |
| get vlan              | Display VLAN Operational State        |
| get vlanid            | Display the VLAN ID                   |
| get wirelessmode      | Display Wireless LAN Mode             |
| get wirelessseparate  | Display Wireless Seprate Mode         |
| get wmm               | Display WMM Mode                      |
| get wmmnoack          | Display WMM No Acknowledgement status |
| set 11nampdu          | Set 11n A-MPDU Aggregation Mode       |
| set 11namsdu          | Set 11n A-MSDU Aggregation Mode       |
| set 11nguardinterval  | Set 11n Guard Interval Mode           |
| set 11nsubchannel     | Set 11n Extension Sub-Channel         |
| set 11nradioband      | Set 11n Radio Band                    |
| set 802.11d           | Set 802.11d Mode                      |
| set acctserver        | Set Accounting Server                 |
| set acctport          | Set Accounting Port                   |
| set acctsecret        | Set Accounting Secret                 |
| set acl               | Set Access Control                    |
| set active            | Set Active (up) Mode                  |
| set aging             | Set Idle Timeout Interval             |
| set authentication    | Set Authentication Type of WEP        |
| set beaconinterval    | Set Beacon Interval                   |
| set channel           | Set Radio Channel                     |
| set country           | Set Country/Domain                    |
| set defaultkey        | Set Default Key Index                 |
| set description       | Set Access Point Description          |
| set dhcp              | Set DHCP Mode                         |
| set dhcpserverendip   | Set DHCP Server End IP Address        |
| set dhcpserverstartip | Set DHCP Server start IP Address      |

| set dnsserver                   | Set DNS Server IP Address                         |
|---------------------------------|---------------------------------------------------|
| set<br>dot1xdynkeyupdate        | Set 802.1x Dynamic Key Update Mode                |
| set dot1xdynkeylife             | Set 802.1x Dynamic Key Life Time (in Minutes)     |
| set dot1xkeytype                | Set 802.1x Distribute Key Method                  |
| set fragthreshold               | Set Fragment Threshold                            |
| set gateway                     | Set Gateway IP Address                            |
| set groupkeyupdate              | Set Group Key Update Mode                         |
| set groupkeyupdatein-<br>terval | Set Group Key Update Interval (in Minutes)        |
| set http                        | Set HTTP Mode                                     |
| set httpport                    | Set HTTP Port Number                              |
| set https                       | Set HTTPS Enable/Disable                          |
| set httpsport                   | Set HTTPS Port Number                             |
| set ipaddr                      | Set IP Address                                    |
| set ipmask                      | Set IP Subnet Mask                                |
| set isolation                   | Set Isolate All Virtual APs State                 |
| set key                         | Set WEP Key Value                                 |
| set keylength                   | Set WEP Key Length                                |
| set Iltd                        | Set LLTD Mode                                     |
| set md5supplicant               | Set 802.1x MD5 Supplicant Mode                    |
| set md5suppname                 | Set 802.1x Supplicant MD5 Name                    |
| set md5supppassword             | Set 802.1x Supplicant MD5 Password                |
| set md5supptype                 | Set 802.1x MD5 Supplicant Type                    |
| set nativevlanid                | Set Native VLAN ID                                |
| set ntp                         | Set NTP Server IP Address                         |
| set operationmode               | Set operation Mode                                |
| set password                    | Modify Login Password                             |
| set psk                         | Modify Pre-shared Key                             |
| set radiusserver                | Set RADIUS IP Address                             |
| set radiusport                  | Set RADIUS Port Number                            |
| set radiussecret                | Set RADIUS Shared Secret                          |
| set remoteptmp                  | Set PTMP's Remote MAC Address List                |
| set remoteptp                   | Set Remote PTP MAC Address                        |
| set roguedetect                 | Set Rogue AP Detection Mode                       |
| set rogueinteval                | Set Interval of Rogue AP Detection(Range: 3 ~ 99) |

| set roguelegal              | Add/Delete Legal AP MAC/OUI           |
|-----------------------------|---------------------------------------|
| set roguesnmp               | Set Rogue AP Detection SNMP Trap Mode |
| set roguetype               | Set Rogue AP Definition               |
| set rtsthreshold            | Set RTS/CTS Threshold                 |
| set security                | Set Wireless Security Mode            |
| set shortpreamble           | Set Short Preamble                    |
| set snmpreadcommu-<br>nity  | Set SNMP Read Community               |
| set snmpwritecommu-<br>nity | Set SNMP Write Community              |
| set snmpmode                | Set SNMP Mode                         |
| set snmpman-<br>agemode     | Set SNMP Manager Mode                 |
| set snmptrapmode            | Set SNMP Trap Mode                    |
| set snmptrapversion         | Set SNMP Trap Version                 |
| set snmpv3username          | Set SNMP v3 User Name                 |
| set snmpv3authproto         | Set SNMP v3 Authentication Protocol   |
| set snmpv3authkey           | Set SNMP v3 Authentication Key        |
| set snmpv3privproto         | Set SNMP v3 Private Protocol          |
| set snmpv3privkey           | Set SNMP v3 Private Key               |
| set ssid                    | Set Service Set ID                    |
| set ssidsuppress            | Set SSID Broadcast Mode               |
| set stp                     | Set STP Mode                          |
| set strictgtkupdate         | Set Group Key Update Strict Status    |
| set syslog                  | Set Syslog Mode                       |
| set syslogport              | Set Syslog Port                       |
| set syslogserver            | Set Unicast Syslog Server Address     |
| set syslogseverity          | Set Syslog Severity Level             |
| set systemname              | Set Access Point System Name          |
| set telnet                  | Set Telnet Mode                       |
| set timezone                | Set Time Zone Setting                 |
| set username                | Modify Login User Name                |
| set vlan                    | Set VLAN Operational State            |
| set vlanid                  | Set the VLAN Tag                      |
| set wirelessmode            | Set Wireless LAN Mode                 |
| set wirelessseparate        | Set Wireless Seprate Mode             |

| set wmm        | Set WMM Mode                        |
|----------------|-------------------------------------|
| set wmmnoack   | Set WMM No Acknowledge              |
| factoryrestore | Restore to Default Factory Settings |
| apply          | To make the changes take effect     |
| exit           | Quit the telnet                     |